# Změna DPH – faktury zálohové a doúčtovací

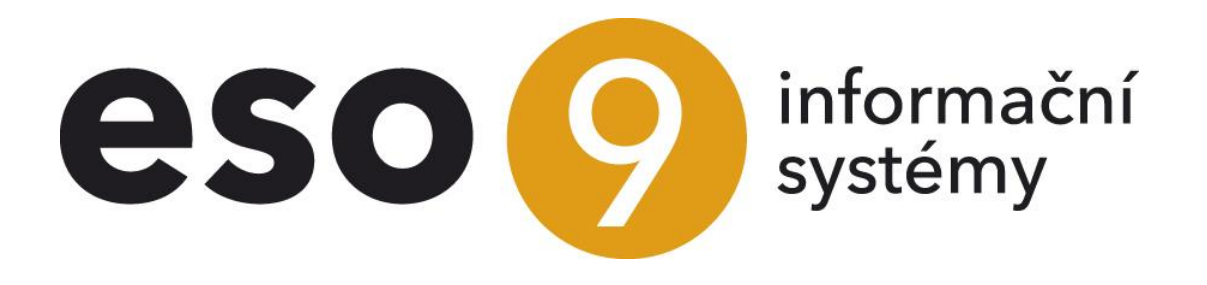

ESO9 international a.s. U Mlýna 22 141 00, Praha

• • • www.eso9.cz

Strana 1 (celkem 20)

| Úvod                                                                    | 3  |
|-------------------------------------------------------------------------|----|
| Nedoplatek (kladný rozdíl základů)                                      | 3  |
| Změna hodnoty sazby DPH                                                 | 3  |
| Připárování zálohy včetně DPH (kopií složek zálohy)                     | 4  |
| Připárování ručním zadáním částek (bez složek)                          | 5  |
| Přeřazení do jiné sazby DPH                                             | 9  |
| Připárování zálohy včetně DPH (kopií složek zálohy)                     | 10 |
| Připárování ručním zadáním částek (bez složek) …                        | 11 |
| Přeplatek (záporný rozdíl základů)                                      | 17 |
| Żálohy v jedné sazbě (loňské)                                           |    |
| Připojení Faktury zálohové daňové k Faktuře účetní                      | 17 |
| Zálohy v různých sazbách (loňských i letošních)                         |    |
| Připojení Faktur přijatých zálohových daňových k Faktuře přijaté účetní |    |
|                                                                         |    |

• • • • • • • • • www.eso9.cz

•

# Úvod

Dokument popisuje problematiku připojení zálohové faktury daňové k doúčtovací faktuře při změně sazby nebo přeřazení do jiné sazby. Týká se původního řešení, novější řešení je popsáno v dokumentu **Změna DPH - faktury zálohove a doúčtovací – od 1.1.2024**.

Podle toho, zda jde o nedoplatek nebo přeplatek se určuje, jakou sazbou se bude rozdíl mezi zálohou a doúčtovací fakturou danit. Stanovení základu daně v případě vyúčtování a následném vypořádání záloh je řešeno v zákoně o DPH, jedná se o **§37a zákona o DPH**.

 Pokud je rozdíl kladný (základ doúčtovací faktury je vyšší, než základ ze zaplacených záloh), použije se letošní sazba daně (platná ke dni uskutečnění zdanitelného plnění). Jedná se o případy, kdy na základě provedeného vyúčtování vzniká zákazníkovi nedoplatek. Odběratel doplácí dodavateli. Viz kapitola <u>Nedoplatek (kladný rozdíl základů)</u>.

Stručný příklad:

. Na loňské záloze (nebo součtu loňských záloh) je základ 2000,- Kč a daň (15%) 300,- Kč.

Zdanitelné plnění (a konečná doúčtovací faktura) je v lednu 2024 na celkovou hodnotu dodávky 10000,- Kč (základ) s DPH 12%.

Je daněn pouze rozdíl základů, což je 8 000,- Kč, z toho 960,- Kč DPH 12%.

- Jestliže by byl základ daně záporný (základ doúčtovací faktury je nižší, než základ ze zaplacených záloh), zákazníkovi vzniká přeplatek (dodavatel vrací odběrateli), viz kapitola <u>Přeplatek (záporný rozdíl základů)</u>. Mohou nastat 2 případy:
  - Jsou jen loňské zálohy (s loňskými sazbami) a letos je doúčtovací faktura s přeplatkem. Použije se původní (loňská) sazba daně. Viz kapitola <u>Zálohy v jedné sazbě (loňské)</u>.
     Stručný příklad:

Na loňské záloze (nebo součtu loňských záloh) je základ 100000,- Kč a daň (10%) 10000,- Kč. Zdanitelné plnění je v lednu 2024 na celkovou hodnotu dodání 90000,- Kč (základ) s DPH 12%. Je daněn pouze rozdíl základů, což je -10000,- Kč, z toho -1000,- Kč DPH 10%.

Zálohy jsou loňské i letošní (tedy s různými sazbami DPH) a na letošní doúčtovací faktuře je přeplatek.
 Při připojování záloh se postupuje "od konce". Platí fikce, že se vrací poslední záloha, nebo dvě poslední zálohy atd. Použijí se obě sazby daně. Viz kapitola <u>Zálohy v různých sazbách (loňských i letošních)</u>.
 Stručný příklad:

Na loňské záloze (nebo součtu loňských záloh) je základ 10000,- Kč a daň (10%) 1000,- Kč. Na letošní záloze (nebo součtu letošních záloh) je základ 10000,- Kč a daň (12%) 1200,- Kč. Zdanitelné plnění je v lednu 2024 na celkovou hodnotu dodání 5000,- Kč (základ) s DPH 12%. Je daněn pouze rozdíl základů, což je -15000,- Kč, z toho -1200,- Kč DPH 12% a -500,- Kč DPH 10%. Celkové DPH z přeplatku je tedy -1700,- Kč.

# Nedoplatek (kladný rozdíl základů)

**Rozdíl základů je kladný** (základ doúčtovací faktury je vyšší, než základ ze zaplacených záloh), pro zdanění rozdílu se tedy použije **letošní sazba daně**. Mohou nastat tyto případy:

- Změna hodnoty sazby daně, viz kapitola Změna hodnoty sazby DPH.
- Přeřazení do jiné sazby daně, např. v souvislosti s "Konsolidačním balíčkem" v CZ legislativě, kdy od 1.1.2024 došlo ke sloučení snížených sazeb do jedné sazby, k přesunům zboží a služeb mezi sazbami, včetně osvobození některých dodání (např. knih). Viz kapitola <u>Přeřazení do jiné sazby DPH</u>.

Následují podrobnější popisy. Pro zboží i služby je postup stejný. Princip je totožný pro FPU i FVU.

# Změna hodnoty sazby DPH

#### Při změně sazby zůstane zboží a služba zařazeno v původní sazbě, dojde jen ke změně její hodnoty.

Jedná se o případ (podrobněji rozepsáno níže), kdy je např. zakázka za celkem 10000,- Kč bez DPH. V roce 2023 byla uhrazena záloha 2000,- Kč se sazbou 15%, k dodání zboží dojde až v roce 2024, kdy již platí hodnota snížené sazby daně 12%.

## Příklad:

Záloha byla uhrazena v roce 2023, ke zdanitelnému plnění z hlediska DPH došlo již v roce 2023. Základ DPH zálohy je 2000,- Kč, sazba DPH 15% je 300,- Kč.

. Konečná doúčtovací faktura je vystavena v lednu 2024 na celkovou hodnotu dodávky 10000,- Kč (základ) s DPH 12%. **Je daněn pouze rozdíl základů**, což je 8 000,- Kč, z toho 960,- Kč DPH 12%.

Mohou nastat různé případy připárování Faktury zálohové daňové (FPZD, FVZD) ke konečné doúčtovací Faktuře účetní (FPU, FVU):

- včetně DPH (kopií složek zálohy), viz kapitola <u>Připárování zálohy včetně DPH (kopií složek zálohy)</u>
   o oba doklady musí mít složky
  - ručním zadáním částek (bez složek), viz kapitola Připárování ručním zadáním částek (bez složek)
    - použije se v případě, kdy FPZD nebo FPU nemá složky, částky jsou zadané pouze v hlavičce dokladu
       použije se v případě, kdy FVZD vznikla z FVZ dle účetních zápisů
      - Jze použít pro připárování více Faktur zálohových daňových k jedné Faktuře účetní nebo jedné Faktury zálohové daňové k více Fakturám účetním.

**POZOR**, způsob pomocí prvního tlačítka ("nedaňové") není v tomto případě možný.

# Připárování zálohy včetně DPH (kopií složek zálohy)

Předpokladem je, že daňová zálohová i doúčtovací faktura jsou pořízeny pomocí složek dokladu.

#### Připojení zálohy k doúčtovací faktuře

Pro připojení se použije tlačítko **"včetně DPH (kopií složek zálohy)**". V označené záloze se přednabídne aktuálně platná sazba DPH 12% a částka DPH 240,- Kč. Případná změna hodnot v označené záloze se nebere v úvahu a nemá na další činnost žádný vliv.

| « < 1/1 > » ~             | Výběr záloh k doúčtov | ovací faktuře          |                     |                          |                   |              | 🆽 Tab                | oulka 🗹 Detail 🛛 🕇 C 🚍         |
|---------------------------|-----------------------|------------------------|---------------------|--------------------------|-------------------|--------------|----------------------|--------------------------------|
|                           |                       |                        |                     |                          |                   |              |                      | Odkazy 🗸                       |
| Číslo C                   | 0124010001            | Období                 | 2024                | 01                       | Odběratel         |              | 0002                 |                                |
| Vystaveno 0               | 09.01.2024            | Konst.s.               | 0308                |                          | BAUMAX ČR         | s.r.o.       |                      |                                |
| Zdanit. plnění C          | 09.01.2024            | Variab.s.              | 1240                | 10001                    | Jejich obj.       |              |                      |                                |
| Splatno 2                 | 23.01.2024            | Var.s.zálohy           |                     |                          |                   |              |                      |                                |
| K úhradě 1                | 11 200,00             | Záloha                 | 0,00                |                          | Měna              |              | CZK                  |                                |
| Součet                    |                       |                        |                     |                          |                   |              |                      |                                |
|                           |                       |                        |                     |                          |                   |              |                      |                                |
| Připárovat ozna           | ačené zálohy          | ned                    | laňové              |                          |                   |              |                      |                                |
|                           |                       | včetně DPH (ko         | opií složek zálohy) |                          |                   |              |                      |                                |
|                           |                       | ručním zadáním         | částek (bez složek) |                          |                   |              |                      |                                |
| « < 2/3 > » ~             | Nespárované zálohy    |                        |                     |                          |                   |              | 🆽 Tat                | oulka 🕜 Detail Q 🕇 C 🚍         |
|                           |                       |                        |                     |                          |                   |              |                      |                                |
| Číslo dokladu Typ dokladu | Účetní období Datu    | um zdanit K úhradě Val | Měna K úhrad        | lě CZK Úhrada zálohy Val | Úhrada zálohy CZK | Datum úhrady | Uhradit val (základ) | Sazba D Uhradit (včetně DP Výp |
| 0412010001 FVZD           | 2012.01 17.           | 7.01.2012 44 998,20    | CZK                 | 44 998,20 54 000,00      | 54 000,00         | 16.01.2012   | 0,00 0               | ) 0,00 výp                     |
| 0423120001 FVZD           | 2023.12 11.1          | .12.2023 2 000,00      | CZK                 | 2 000,00 2 300,00        | 2 300,00          | 07.12.2023   | 2 000,00 1           | .2 2 240,00 /ýp                |
| 0816100001 FVZ            | 2016.10 11.1          | .10.2016 500,00        | CZK                 | 500,00 500,00            | 500,00            | 12.10.2016   | 0,00 0               | ) 0,00 výp                     |

Po stisku tlačítka se provede připárování takto:

- k doúčtovací faktuře budou založeny záporné složky dokladu jako kopie všech složek příslušející dokladům označených vět zálohových faktur
- díky tomu se se na hlavičce doúčtovací faktury poníží částka "K úhradě"

#### Faktura účetní po připojení zálohové faktury daňové

Do faktury přibyla složka "Záloha", kde je mínusem odečtená záloha. Na složce je uvedena sazba DPH 12% a částka DPH -240,- Kč. Tato složka znamená, že pro částku 2000,- Kč bylo již DPH vypořádáno dříve, ale neznamená to, že vypořádání DPH bylo 240,- Kč. Znamená to, že se snižuje základ DPH na tomto doúčtovacím dokladu o 2000,- Kč a tomu že odpovídá snížení DPH o 240,- Kč.

• • • • • www.eso9.cz

| « < 1/1 > »        | <ul> <li>FVU tuzer</li> </ul> | nská                        |                |                |              |                          |                     |         | 🎛 Tabulka 🗹        | Detail Q 🕇 C 🔳   |
|--------------------|-------------------------------|-----------------------------|----------------|----------------|--------------|--------------------------|---------------------|---------|--------------------|------------------|
| Uložit Nový        | Smazat Rozúčto                | vání Úhrady Tisk fa         | ktury Tisk dot | ropisu         |              |                          |                     |         | Od                 | kazy ~ Sestavy ~ |
| Typ / Číslo        | FVU / 0124010001              | Období                      | 2024.01        |                |              | Odběratel                | 0002                | ••• DI  | Č CZ18631991 Ověře | ení DIČ          |
| Jejich obj.        |                               |                             |                |                |              | BAUMAX ČR s.r.o.         |                     |         |                    |                  |
| Vystaveno          | 09.01.2024                    | Konst.s.                    | 0308           | ]              |              | Plátce DPH               | plátce tuzemsko     | D       | ~                  |                  |
| Zdanit. plnění     | 09.01.2024                    | Variab.s.                   | 124010         | 001            |              |                          |                     |         |                    |                  |
| Splatno            | 23.01.2024                    | Var.s.zálo                  | hy             |                |              | Cenová skupina           | DISTR               |         |                    |                  |
| Středisko DAL      | 00                            | Účet DAL                    |                |                |              | Přirážka                 | 0,00 9              | 6+ 0,00 | %                  |                  |
| K úhradě val       | 8 960,00                      | Záloha va                   | al 0,00        |                |              | Měna                     | CZK ···             |         |                    |                  |
| K úhradě CZK       | 8 960,00                      | Záloha C                    | ZK 0,00        |                |              | Kurz                     | 1,00                |         |                    |                  |
| Stav               | zaúčtovaná                    | <ul> <li>Zakázka</li> </ul> |                |                |              | Projekt DAL              |                     |         | •                  |                  |
| Datum INTRASTAT    | <b>*</b>                      | INTRAST                     | AT ne          |                | ~            | Zdroj DAL                |                     |         | •                  |                  |
| Datum pro dobropis | <b>*</b>                      | Pro výkaz                   | DPH 0 standa   | ď              |              |                          |                     |         |                    |                  |
|                    | Recyklační poplatky           | )                           | Limitni        | přenesená DPH  |              | Tisk pref. věty z parame | etrů aplikace 🛛 🖌 🗸 |         |                    |                  |
| Je uhrazeno        | Ne 🗸                          | Uhrazeno                    | val 0,00       |                |              | Datum poslední úhrad     | y                   |         |                    |                  |
| « < 1/2 > »        | ✓ Složky fał                  | tury vydané                 |                |                |              |                          |                     |         | 🆽 Tabulka 🕝        | Detail Q T C =   |
| Uložit Nový        | Smazat Historie               | složky                      |                |                |              |                          |                     |         |                    | Odkazy ~         |
| Pořadí Typ složky  | Identifikace složky           | Text složky                 | Celkový počet  | Měrná jednotka | Přirážka v % | Jedn.cena val            | Celkem val          | Sazba D | Jedn.cena s DPH    | Celkem s DPH     |
| 1 Služba           |                               | Dodání ve snížené sazbě     | 1,00           |                | 0,00         | 10 000,00                | 10 000,00           | 12      | 11 200,00          | 11 200,00        |
| 2 Ostatní          |                               | Záloha (doklad číslo0423    | -1,00          |                | 0,00         | 2 000,00                 | -2 000,00           | 12      | 2 240,00           | -2 240,00        |

Díky tomu se spočte ze základu 8000,- Kč částka DPH 960,- Kč v sazbě 12%, projeví se v rozúčtování a v podkladech pro tvorbu výkazů DPH, KH DPH a SH.

|                 | > V Doklad<br>lu Tisk rozúčtování                    |                                |                           |           |                                                                         |        |               | Œ             | Tabulka C Detail Q T C E               |
|-----------------|------------------------------------------------------|--------------------------------|---------------------------|-----------|-------------------------------------------------------------------------|--------|---------------|---------------|----------------------------------------|
| Тур             | Číslo                                                | Účet. obd.                     | Zdanit. plnění            | Text      |                                                                         |        |               | Částka val    | Částka CZK                             |
| FVU             | 0124010001                                           | 2024.01                        | 09.01.2024                | FVU tu    | uzemská                                                                 |        |               | 8 960,00 CZK  | 8 960,00                               |
| Stav            | Var. sym.                                            | Středisko MD                   | ) Středisko Dal           | Subjek    | <t< td=""><td></td><td></td><td>Pro výkaz DPH</td><td>Zakázka</td></t<> |        |               | Pro výkaz DPH | Zakázka                                |
| 10 zaúčtovaná   | 124010001                                            | 00                             | 00                        | 0002      | BAUMAX ČR s.r.o.                                                        |        |               | 0             |                                        |
|                 | <ul> <li>Účetní záp</li> <li>Śmazat Páruj</li> </ul> | <b>isy</b><br>Saldokontní příj | pad                       |           |                                                                         |        |               | ▦             | ∃ Tabulka ♂ Detail Q ▼ C ∃<br>Odkazy ~ |
| Pořadí účetního | Typ úč. zápisu                                       | Účet                           | Název účtu                | Středisko | Název střediska                                                         | Měna   | Obrat MD Val  | Obrat MD CZK  | Obrat Dal Val Obrat Dal                |
| 1               | automatická                                          | 311001                         | Pohledávky odběratelé t   | 00        | Správa                                                                  | CZK    | 8 960,00      | 8 960,00      | 0,00                                   |
| 2               | automatická                                          | 343105                         | DPH na výstupu - snížená  | 00        | Správa                                                                  | CZK    | 0,00          | 0,00          | 960,00                                 |
| 3               | automatická                                          | 602000                         | Tržby z prodeje služeb    | 00        | Správa                                                                  | CZK    | 0,00          | 0,00          | 10 000,00                              |
| 4               | ruční                                                | 324001                         | Přijaté provozní zálohy a | 00        | Správa                                                                  | CZK    | 0,00          | 0,00          | -2 000,00                              |
|                 |                                                      |                                |                           |           |                                                                         |        |               |               |                                        |
|                 |                                                      |                                |                           |           |                                                                         |        |               |               |                                        |
| « < 1/1 > >     | ▶ ∨ Podklady j                                       | oro výkaz DPH, I               | kontrolní hlášení DPH a s | ouhrnné h | lášení                                                                  |        |               | <u> </u>      | Tabulka 🗭 Detail Q 🕇 C 🗄               |
| Období pro DPH  | Datum povinnos Kód subje                             | ktu Ná                         | zev subjektu Řádek výkazu | DF Základ | daně Daň                                                                |        | Sazba daně    | Procento DPH  | Datum sazby dar Proveden Obdo          |
| 2024.01         | 09.01.2024 0002                                      | BAI                            | UMAX ČR s                 | 2         | 8 000,00                                                                | 960,00 | snížená sazba | 12,00         | 09.01.2024 Ne 2024.                    |

# Připárování ručním zadáním částek (bez složek)

Je možné provést připárování zálohové faktury daňové bez ohledu na to, zda daňová zálohová nebo doúčtovací záloha obsahuje složky dokladu. Při tomto způsobu připárování nevzniká žádná složka dokladu, projeví se jen v rozúčtování.

## Připojení Faktury zálohové daňové k Faktuře účetní

#### Připojení zálohy k doúčtovací faktuře

Pro připojení se použije tlačítko **"ručním zadáním částek (bez složek)**". V označené záloze se přednabídne aktuálně platná sazba DPH 12% a částka DPH 240,- Kč.

• • • • www.eso9.cz

Strana 5 (celkem 20)

| ≪ < 1/1 >      | » ~           | Výběr záloh k de                 | oúčtovací faktu | ře                     |                                      |                                        |                   |                   |              |                     |         | 🎟 Tabulka 🕑 Detail 🛛 🏹 C       | Ξ      |
|----------------|---------------|----------------------------------|-----------------|------------------------|--------------------------------------|----------------------------------------|-------------------|-------------------|--------------|---------------------|---------|--------------------------------|--------|
|                |               |                                  |                 |                        |                                      |                                        |                   |                   |              |                     |         | Odkaz                          | y ~    |
| Číslo          |               | 0124010001                       |                 | Obdobi                 |                                      | 2024.01                                |                   |                   | Odběratel    |                     | 0002    |                                |        |
| Vystaveno      |               | 09.01.2024                       |                 | Konst.s.               |                                      | 0308                                   |                   |                   | BAUMAX ČR s. | r.o.                |         |                                |        |
| Zdanit. plnění |               | 09.01.2024                       |                 | Variab.s.              |                                      | 1240100                                | 01                |                   | Jejich obj.  |                     |         |                                |        |
| Splatno        |               | 23.01.2024                       |                 | Var.s.zálohy           |                                      |                                        |                   |                   |              |                     |         |                                |        |
| K úhradě       |               | 11 200,00                        |                 | Záloha                 |                                      | 0,00                                   |                   |                   | Měna         |                     | CZK     |                                |        |
| Součet         | Připárovat oz | značené zálohy<br>Nespárované zá | lohy            | včetně D<br>ručním zad | nedaňov<br>PH (kopií s<br>dáním část | vé<br>ložek zálohy)<br>ek (bez složek) | l                 |                   |              |                     |         | ⊞Tabulka & Detail Q T C        | =      |
| Číslo dokladu  | Typ dokladu   | Účetní období                    | Datum zdanit    | K úhradě Val           | Měna                                 | K úhradě CZK                           | Úhrada zálohy Val | Úhrada zálohy CZK | Datum úhrady | Uhradit val (základ | Sazba D | Uhradit (včetně DP Výpočet DPH |        |
| 0412010001     | FVZD          | 2012.01                          | 17.01.2012      | 44 998,20              | CZK                                  | 44 998,20                              | 54 000,00         | 54 000,00         | 16.01.2012   | 0,00                | 0       | 0,00 výpočet DPH ze :          | záklac |
| • 0423120001   | FVZD          | 2023.12                          | 14.12.2023      | 2 000,00               | CZK                                  | 2 000,00                               | 2 300,00          | 2 300,00          | 12.12.2023   | 2 000,00            | 12      | 2 240,00 výpočet DPH ze :      | zákla  |
| 0816100001     | FVZ           | 2016.10                          | 11.10.2016      | 500,00                 | CZK                                  | 500,00                                 | 500,00            | 500,00            | 12.10.2016   | 0,00                | 0       | 0,00 výpočet DPH ze z          | záklac |

Po stisku tlačítka se provede připárování takto:

- u doúčtovací faktury se vytvoří účetní zápisy speciálního typu (mají typ účetního zápisu "odúčtování zálohy základ" a "odúčtování zálohy - DPH").
- na hlavičce doúčtovací faktury se částka zálohy včetně DPH připočte do položky "Záloha" a o tuto částku se sníží částka "K úhradě".

#### Faktura účetní po připojení zálohové faktury daňové

Do faktury nepřibyly žádné složky, vytvořily se pouze účetní zápisy s odúčtováním. V rozúčtování je odečtení základu daně 2000,- Kč a odečtení DPH v sazbě DPH 12% (240,- Kč). To znamená, že pro částku 2000,- Kč bylo již DPH vypořádáno dříve, ale neznamená to, že vypořádání DPH bylo 240,- Kč. Znamená to, že se snižuje základ DPH na tomto doúčtovacím dokladu o 2000,- Kč a tomu odpovídá snížení DPH o 240,- Kč.

| X 1/1 X     Hlavička dokla     Typ     FVU     Stav     10 zaúčtovaná | Doklar<br>du Tisk rozúčtování<br>Číslo<br>0124010001<br>Var. sym.<br>124010001 | d<br>)<br>20<br>Sti<br>00 | iet. obd.<br>124.01<br>ředisko MD | Zdanit. pln<br>09.01.2024<br>Středisko [<br>00 | ění<br>ŧ<br>Dal | Text<br>FVU tuzemsk<br>Subjekt<br>0002 BAUMA | á<br>X ČR s.r.o. |          |               | Částka vr<br>8 960,00<br>Pro výka:<br>0 | æ<br>al<br>CZK<br>z DPH | Tabulka 2 Detail Q<br>Odkazy ~ (<br>Cástka CZK<br>8 960,00<br>Zakázka | YC ≡<br>Sestavy ∨ |
|-----------------------------------------------------------------------|--------------------------------------------------------------------------------|---------------------------|-----------------------------------|------------------------------------------------|-----------------|----------------------------------------------|------------------|----------|---------------|-----------------------------------------|-------------------------|-----------------------------------------------------------------------|-------------------|
|                                                                       | ≫ ✓ Účetni<br>vý Smazat Páruj                                                  | í zápisy<br>Saldokont     | ní případ                         |                                                |                 |                                              |                  |          |               |                                         | <u> </u>                | Tabulka 🕜 Detail <b>Q</b>                                             | YC≡<br>Odkazy ∨   |
| Pořadí účetního                                                       | Typ úč. zápisu                                                                 | Účet                      | Název účtu                        |                                                | Středisko       | Název střediska                              | a                | Měna     | Obrat MD Val  | Obrat MD CZK                            | Obrat Dal Val           | Obrat Dal CZK                                                         | Částka sal        |
| 4                                                                     | odúčt. zálohy - základ 12                                                      | 324001                    | Přijaté provoz                    | ní zálohy a                                    | 00              | Správa                                       |                  | CZK      | 0,00          | 0,00                                    | -2 000,00               | -2 000,0                                                              | 0                 |
| 5                                                                     | odúčt. zálohy - DPH 12                                                         | 343105                    | DPH na výstu                      | pu - snížená                                   | 00              | Správa                                       |                  | CZK      | 0,00          | 0,00                                    | -240,00                 | -240,0                                                                | D                 |
| 1                                                                     | automatická                                                                    | 311001                    | Pohledávky o                      | dběratelé t                                    | 00              | Správa                                       |                  | CZK      | 11 200,00     | 11 200,00                               | 2 240,00                | 2 240,0                                                               | C                 |
| 2                                                                     | automatická                                                                    | 343105                    | DPH na výstu                      | pu - snížená                                   | 00              | Správa                                       |                  | CZK      | 0,00          | 0,00                                    | 1 200,00                | 1 200,0                                                               | D                 |
| 3                                                                     | automatická                                                                    | 602000                    | Tržby z prodej                    | e služeb                                       | 00              | Správa                                       |                  | CZK      | 0,00          | 0,00                                    | 10 000,00               | 10 000,0                                                              | D                 |
|                                                                       |                                                                                |                           |                                   |                                                |                 |                                              |                  |          |               |                                         |                         |                                                                       |                   |
|                                                                       |                                                                                |                           |                                   |                                                |                 |                                              |                  |          |               |                                         |                         |                                                                       | •                 |
| « < 1/2 > 2                                                           | >> V Podkla                                                                    | ady pro výkaz             | DPH, kontrolní hl                 | ášení DPH a                                    | souhrnné        | hlášení                                      |                  |          |               |                                         | <u> </u>                | Tabulka 🕜 Detail 🔾                                                    | <b>▼</b> C ≡      |
| Období pro DPH                                                        | Datum povinnos Kód su                                                          | ıbjektu                   | Název subjektu                    | Řádek výkazu                                   | DF Základ o     | ianě                                         | Daň              |          | Sazba daně    | Procento DPH                            | Datum sazby dar Prove   | den Období odvodu I                                                   | Pořadí v rám      |
| 2024.01                                                               | 09.01.2024 0002                                                                |                           | BAUMAX ČR s                       |                                                | 2               | 10 000,00                                    |                  | 1 200,00 | snížená sazba | 12,00                                   | 09.01.2024 Ne           | 2024.01                                                               | 1                 |
| 2024.01                                                               | 09.01.2024 0002                                                                |                           | BAUMAX ČR s                       |                                                | 2               | -2 000,00                                    |                  | -240,00  | snížená sazba | 12,00                                   | 09.01.2024 Ne           | 2024.01                                                               | 1                 |

V podkladech pro tvorbu výkazů DPH, KH DPH a SH je kladně uvedena původní částka (před připojením zálohy) 1200,- Kč a záporně částka z připojené daňové zálohy -240,- Kč. Díky tomu bude ve výkazu DPH uvedena částka 960,- Kč (1200 - 240 = 960).

. . . . .

• • • • • www.eso9.cz

Strana 6 (celkem 20)

# Připojení více Faktur zálohových daňových k jedné Faktuře účetní

#### Připojení záloh k doúčtovací faktuře

Pro připojení se použije tlačítko "**ručním zadáním částek (bez složek)**". V označených se přednabídne aktuálně platná sazba DPH 12% a částky DPH 120,- Kč.

| « < 1/1 >      | » ~           | Výběr záloh k de | oúčtovací fakti | ıře                       |                                       |                                |                   |                   |                |                              | ⊞ Tabulka <u> </u>                 |
|----------------|---------------|------------------|-----------------|---------------------------|---------------------------------------|--------------------------------|-------------------|-------------------|----------------|------------------------------|------------------------------------|
| U<br>*• .      |               |                  |                 |                           |                                       |                                |                   |                   |                |                              | Odkazy 🗸                           |
| Cislo          |               | 0124010001       |                 | Obdobi                    |                                       | 2024.01                        |                   | Oc                | ibératel       | 0002                         |                                    |
| Vystaveno      |               | 09.01.2024       |                 | Konst.s.                  |                                       | 0308                           |                   | BA                | UMAX ČR s.r.o. |                              |                                    |
| Zdanit. plnění |               | 09.01.2024       |                 | Variab.s.                 |                                       | 124010001                      |                   | Jej               | ich obj.       |                              |                                    |
| Splatno        |               | 23.01.2024       |                 | Var.s.zálohy              |                                       |                                |                   |                   |                |                              |                                    |
| K úhradě       |               | 11 200,00        |                 | Záloha                    |                                       | 0,00                           |                   | Mi                | ěna            | CZK                          |                                    |
| Součet         | Připárovat oz | načené zálohy    |                 | včetně DPI<br>ručním zadá | nedaňové<br>H (kopií slo<br>ním částe | ožek zálohy)<br>k (bez složek) |                   |                   |                |                              |                                    |
| ≪ < 3/4 >      | <b>»</b> ~    | Nespárované zá   | lohy            |                           |                                       |                                |                   |                   |                |                              | ⊞ Tabulka & Detail Q ▼ C ≡         |
| Císlo dokladu  | Typ dokladu   | Účetní období    | Datum zdanit    | K úhradě Val              | Měna                                  | K úhradě CZK                   | Úhrada zálohy Val | Úhrada zálohy CZK | Datum úhrad    | y Uhradit val (základ) Sazba | a D Uhradit (včetně DP Výpočet DPH |
| 0412010001     | FVZD          | 2012.01          | 17.01.2012      | 44 998,20                 | CZK                                   | 44 998,20                      | 54 000,00         | 54 000,00         | 16.01.2012     | 0,00 0                       | 0,00 výpočet DPH ze :              |
| • 0423120001   | FVZD          | 2023.12          | 14.12.2023      | 1 000,00                  | CZK                                   | 1 000,00                       | 1 150,00          | 1 150,00          | 12.12.2023     | 1 000,00 12                  | 1 120,00 výpočet DPH ze :          |
| • 0423120002   | FVZD          | 2023.12          | 15.12.2023      | 1 000,00                  | CZK                                   | 1 000,00                       | 1 150,00          | 1 150,00          | 12.12.2023     | 1 000,00 12                  | 1 120,00 výpočet DPH ze :          |
| 0816100001     | FVZ           | 2016.10          | 11.10.2016      | 500,00                    | CZK                                   | 500,00                         | 500,00            | 500,00            | 12.10.2016     | 0,00 0                       | 0,00 výpočet DPH ze ;              |

Po stisku tlačítka se pak provede připárování takto:

- u doúčtovací faktury se vytvoří účetní zápisy speciálního typu (mají typ účetního zápisu "odúčtování zálohy základ" a "odúčtování zálohy - DPH).
- na hlavičce doúčtovací faktury se částky záloh včetně DPH připočtou do položky "Záloha" a o tuto částku se sníží částka "K úhradě".

#### Faktura účetní po připojení zálohových faktur daňových

Do faktury nepřibyly žádné složky, vytvořily se pouze účetní zápisy s odúčtováním. V rozúčtování je odečtení základu daně 2 x 1000,- Kč a odečtení DPH v sazbě DPH 12% (2 x 120 = 240,- Kč). To znamená, že pro částku 2 x 1000,- Kč bylo již DPH vypořádáno dříve, ale neznamená to, že vypořádání DPH bylo 2 x 120,- Kč. Znamená to, že se snižuje základ DPH na tomto doúčtovacím dokladu o 2000,- Kč a tomu že odpovídá snížení DPH o 240,- Kč.

| ≪ < 1/1 > Hlavička dokla | >> > Doklad               |               |                           |               |                 |          |               |              | 🎛 Tabulk               | a 🗹 Detail <b>Q 🕇 (</b><br>Odkazy ~ Sesta | 3 ≡<br>wy~ |
|--------------------------|---------------------------|---------------|---------------------------|---------------|-----------------|----------|---------------|--------------|------------------------|-------------------------------------------|------------|
| Тур                      | Číslo                     | Účet. o       | obd. Zdanit. p            | lnění         | Text            |          |               | Částka val   |                        | Částka CZK                                |            |
| FVU                      | 0124010001                | 2024.0        | 09.01.20                  | 24            | FVU tuzemská    |          |               | 8 960,00 CZ  | к                      | 8 960,00                                  |            |
| Stav                     | Var. svm.                 | Středi        | sko MD Středisk           | Dal           | Subjekt         |          |               | Pro výkaz D  | м                      | Zakázka                                   |            |
| 10 zaúčtovaná            | 124010001                 | 00            | 00                        |               | 0002 BAUMAX ČÍ  | R s.r.o. |               | 0            |                        |                                           |            |
| «« « 1/7 <b>&gt;</b>     | ≫ √ Účetní zá             | pisy          |                           |               |                 |          |               |              | III Tabulk             | a 🕼 Detail 🔍 🕇 🕻                          | 2 ≡        |
| Uložit No                | wý Smazat Páruj           | Saldokontní p | případ                    |               |                 |          |               |              |                        | Odka                                      | zy ~       |
| Pořadí účetního          | Typ úč. zápisu            | Účet          | Název účtu                | Středisko     | Název střediska | Měna     | Obrat MD Val  | Obrat MD CZK | Obrat Dal Val          | brat Dal CZK                              | Částk      |
| 4                        | odúčt. zálohy - základ 12 | 324001        | Přijaté provozní zálohy a | 00            | Správa          | CZK      | 0,00          | 0,00         | -1 000,00              | -1 000,00                                 |            |
| 5                        | odúčt. zálohy - DPH 12    | 343105        | DPH na výstupu - snížen   | á 00          | Správa          | CZK      | 0,00          | 0,00         | -120,00                | -120,00                                   |            |
| 6                        | odúčt. zálohy - základ 12 | 324001        | Přijaté provozní zálohy a | 00            | Správa          | CZK      | 0,00          | 0,00         | -1 000,00              | -1 000,00                                 |            |
| 7                        | odúčt. zálohy - DPH 12    | 343105        | DPH na výstupu - snížen   | á 00          | Správa          | CZK      | 0,00          | 0,00         | -120,00                | -120,00                                   |            |
| 1                        | automatická               | 311001        | Pohledávky odběratelé     | 00            | Správa          | CZK      | 11 200,00     | 11 200,00    | 2 240,00               | 2 240,00                                  | · .        |
| 2                        | automatická               | 343105        | DPH na výstupu - snížen   | á 00          | Správa          | CZK      | 0,00          | 0,00         | 1 200,00               | 1 200,00                                  |            |
| 3                        | automatická               | 602000        | Tržby z prodeje služeb    | 00            | Správa          | CZK      | 0,00          | 0,00         | 10 000,00              | 10 000,00                                 |            |
| 4                        |                           |               |                           |               |                 |          |               |              |                        |                                           | •          |
| «< < 1/3 >               | >> V Podklady             | pro výkaz DPI | l, kontrolní hlášení DPH  | a souhrnné l  | hlášení         |          |               |              | III Tabulk             | a 🕼 Detail Q 🕇 🕻                          | 2 ≡        |
|                          |                           |               |                           |               |                 |          |               |              |                        |                                           |            |
| Období pro DPH           | Datum povinnos Kód sub    | jektu         | Název subjektu Řádek výk  | azu DF Základ | daně Da         | ıň       | Sazba daně    | Procento DPH | Datum sazby dar Proved | en Obdobi odvodu [ P                      | ořadí v    |
| 2024.01                  | 09.01.2024 0002           | E             | BAUMAX ČR s               | 2             | 10 000,00       | 1 200,00 | snížená sazba | 12,00        | 09.01.2024 Ne          | 2024.01                                   |            |
| 2024.01                  | 09.01.2024 0002           | 6             | BAUMAX ČR s               | 2             | -1 000,00       | -120,00  | snížená sazba | 12,00        | 09.01.2024 Ne          | 2024.01                                   |            |
| 2024.01                  | 09.01.2024 0002           | 5             | RALIMAY CP =              | 2             | -1.000.00       | -120.00  | snížená sazha | 12.00        | 09.01.2024 Ne          | 2024.01                                   |            |

V podkladech pro tvorbu výkazů DPH, KH DPH a SH je kladně uvedena původní částka (před připojením zálohy) 1200,- Kč a záporně částky z připojených daňových zálohy (2 x (-120) = -240,- Kč). Díky tomu bude ve výkazu DPH uvedena částka 960,- Kč (1200 - 120 - 120 = 960).

• • • • • • www.eso9.cz

# Strana 7 (celkem 20)

# Připojení jedné Faktury zálohové daňové k více Fakturám účetním

#### Připojení zálohy k doúčtovacím fakturám

Pro přípojení se použije tlačítko **"ručním zadáním částek (bez složek)**". V označené záloze se nejprve **ručně** zadá poměrná částka základu daně (např. 1000,- Kč), cena včetně DPH se vypočítá podle aktuálně platné sazby DPH 12%, tedy 120,- Kč.

| ≪ < 1/2 >      | <b>»</b> ~    | Výběr záloh k de                | oúčtovací fakt | uře          |                                      |                                         |                   |                   |              |                     |       | 🆽 Tabulka 🕑          | Detail Q 🕇 C 🔳        |
|----------------|---------------|---------------------------------|----------------|--------------|--------------------------------------|-----------------------------------------|-------------------|-------------------|--------------|---------------------|-------|----------------------|-----------------------|
|                |               |                                 |                |              |                                      |                                         |                   |                   |              |                     |       |                      | Odkazy ~              |
| Číslo          |               | 0124010001                      |                | Období       |                                      | 2024.01                                 |                   |                   | Odběratel    |                     | 000   | 2                    |                       |
| Vystaveno      |               | 09.01.2024                      |                | Konst.s.     |                                      | 0308                                    |                   |                   | BAUMAX ČR s. | r.o.                |       |                      |                       |
| Zdanit. plnění |               | 09.01.2024                      |                | Variab.s.    |                                      | 1240100                                 | 01                |                   | Jejich obj.  |                     |       |                      |                       |
| Splatno        |               | 23.01.2024                      |                | Var.s.zálohy |                                      |                                         |                   |                   |              |                     |       |                      |                       |
| K úhradě       |               | 5 600,00                        |                | Záloha       |                                      | 0,00                                    |                   |                   | Měna         |                     | CZK   |                      |                       |
| Součet         | Připárovat oz | načené zálohy<br>Nespárované zá | lohy           | včetně D     | nedaňov<br>PH (kopií s<br>dáním část | vé<br>iložek zálohy)<br>ek (bez složek) | I                 |                   |              |                     |       | 🖽 Tabulka 🕑          | Detail Q T C =        |
| Cislo dokladu  | Typ dokladu   | Účetní období                   | Datum zdanit   | K úhradě Val | Měna                                 | K úhradě CZK                            | Úhrada zálohy Val | Úhrada zálohy CZK | Datum úhrady | Uhradit val (základ | Sazba | D Uhradit (včetně DP | Výpočet DPH           |
| 0412010001     | FVZD          | 2012.01                         | 17.01.2012     | 44 998,20    | CZK                                  | 44 998,20                               | 54 000,00         | 54 000,00         | 16.01.2012   | 0,00                | 0     | 0,00                 | výpočet DPH ze záklac |
| • 0423120001   | FVZD          | 2023.12                         | 14.12.2023     | 2 000,00     | CZK                                  | 2 000,00                                | 2 300,00          | 2 300,00          | 12.12.2023   | 1 000,00            | 12    | 1 120,00             | výpočet DPH ze zákla  |
| 0816100001     | FVZ           | 2016.10                         | 11.10.2016     | 500,00       | CZK                                  | 500,00                                  | 500,00            | 500,00            | 12.10.2016   | 0,00                | 0     | 0,00                 | výpočet DPH ze záklac |

Po stisku tlačítka se pak provede připárování takto:

- u doúčtovací faktury se vytvoří účetní zápisy speciálního typu (mají typ účetního zápisu "odúčtování zálohy základ" a "odúčtování zálohy - DPH).
- na hlavičce doúčtovací faktury se částka zálohy včetně DPH připočte do položky "Záloha" a o tuto částku se sníží částka "K úhradě".

#### Faktura účetní po připojení zálohové faktury daňové

Do faktury nepřibyly žádné složky, vytvořily se pouze účetní zápisy s odúčtováním. V rozúčtování je odečtení základu daně 1000,- Kč a odečtení DPH v sazbě DPH 12% (120,- Kč). To znamená, že pro částku 1000,- Kč bylo již DPH vypořádáno dříve, ale neznamená to, že vypořádání DPH bylo 120,- Kč. Znamená to, že se snižuje základ DPH na tomto doúčtovacím dokladu o 1000,- Kč a tomu odpovídá snížení DPH o 120,- Kč.

|                                                                                                    |                                                                                                    |                              |                                                                 |                                        |                      |        |                             |                    | -                                     |                                                                                               |
|----------------------------------------------------------------------------------------------------|----------------------------------------------------------------------------------------------------|------------------------------|-----------------------------------------------------------------|----------------------------------------|----------------------|--------|-----------------------------|--------------------|---------------------------------------|-----------------------------------------------------------------------------------------------|
| « < 1/2 > >                                                                                                    | > V Doklad                                                                                               |                              |                                                                 |                                        |                      |        |                             |                    | 🖽 Tabulka                             | $\underline{\square} \text{ Detail } \mathbf{Q} \neq \mathbf{C} \equiv$                       |
| Hlavička doklad                                                                                                    | u Tisk rozúčtování                                                                                       |                              |                                                                 |                                        |                      |        |                             |                    | l                                     | Odkazy ~ Sestavy ~                                                                            |
| Тур                                                                                                    | Číslo                                                                                                    | Účet. o                      | bd. Zdanit                                                      | . plnění                               | Text                 |        |                             | Částka val         | Č                                     | ástka CZK                                                                                     |
| FVU                                                                                                    | 0124010001                                                                                               | 2024.0                       | 1 09.01.                                                        | 2024                                   | FVU tuzemská         |        |                             | 5 600,00 CZ        | К 5                                   | 600,00                                                                                        |
| Stav                                                                                                    | Var. sym.                                                                                                | Středis                      | ko MD Středi                                                    | sko Dal                                | Subjekt              |        |                             | Pro výkaz DF       | чн Za                                 | akázka                                                                                        |
| 10 zaúčtovaná                                                                                                    | 124010001                                                                                                | 00                           | 00                                                              |                                        | 0002 BAUMAX ČR s.r.o |        |                             | 0                  |                                       |                                                                                               |
|                                                                                                    |                                                                                                    |                              |                                                                 |                                        |                      |        |                             |                    | _                                     |                                                                                               |
| « < 1/5 > >                                                                                                    | Účetní záj                                                                                               | pisy                         |                                                                 |                                        |                      |        |                             |                    | 🖽 Tabulka                             | Ø Detail Q ▼ C ≡                                                                              |
| Uložit Nov                                                                                                    | j Smazat Páruj                                                                                           | Saldokontní p                | řípad                                                           |                                        |                      |        |                             |                    |                                       | Odkazy 🗸                                                                                      |
| Pořadí účetního                                                                                                    | Typ úč. zápisu                                                                                           | Účet                         | Název účtu                                                      | Středisko                              | Název střediska      | Měna   | Obrat MD Val                | Obrat MD CZK       | Obrat Dal Val Ot                      | orat Dal CZK Částka                                                                           |
| 4                                                                                                    | odúčt. zálohy - základ 12                                                                                | 324001                       | Přijaté provozní záloh                                          | ya 00                                  | Správa               | CZK    | 0,00                        | 0,00               | -1 000,00                             | -1 000,00                                                                                     |
| 5                                                                                                    | odúčt. zálohy - DPH 12                                                                                   | 343105                       | DPH na výstupu - sníž                                           | ená 00                                 | Správa               | CZK    | 0,00                        | 0,00               | -120,00                               | -120,00                                                                                       |
| 1                                                                                                    | automatická                                                                                              | 311001                       | Pohledávky odběratel                                            | é t 00                                 | Správa               | CZK    | 5 600,00                    | 5 600,00           | 1 120,00                              | 1 120,00                                                                                      |
| 2                                                                                                    | automatická                                                                                              | 343105                       | DPH na výstupu - sníž                                           | ená 00                                 | Správa               | CZK    | 0,00                        | 0,00               | 600,00                                | 600,00                                                                                        |
| 3                                                                                                    | automatická                                                                                              | 602000                       | Tržby z prodeje služeb                                          | 00                                     | Správa               | CZK    | 0.00                        | 0.00               | 5 000.00                              | 5 000.00                                                                                      |
|                                                                                                    |                                                                                                    |                              |                                                                 |                                        |                      |        |                             | -,                 | ,                                     |                                                                                               |
| •                                                                                                    |                                                                                                    |                              |                                                                 |                                        |                      |        |                             | -,                 |                                       | •                                                                                             |
| <                                                                                                    | > Podklady                                                                                               | pro výkaz DPH                | kontrolní blášení DP                                            | H a soubrané b                         | lášení               |        |                             |                    | I Tabulka                             |                                                                                               |
| < < 1/2 > >                                                                                                    | →  →  Podklady                                                                                           | pro výkaz DPH                | l, kontrolní hlášení DP                                         | 'H a souhrnné h                        | lášení               |        |                             |                    | III Tabulka                           | Ø Detail Q ▼ C ≡                                                                              |
| < < 1/2 > >                                                                                                    | > V Podklady                                                                                             | pro výkaz DPH                | l, kontrolní hlášení DP                                         | 'H a souhrnné h                        | lášení               |        |                             |                    | 🖽 Tabulka                             | ▶ Detail Q T C ≡                                                                              |
| <ul> <li>&lt;</li> <li>&lt;</li> <li>&lt;</li> <li></li> <li></li></ul> | Yedklady Datum povinnos Kód subj                                                                         | pro výkaz DPH<br>łktu N      | l, kontrolní hlášení DP<br>lázev subjektu 🛛 Řádek v             | H a souhrnné h<br>ýkazu DF Základ (    | lášení<br>daně Daň   |        | Sazba daně                  | Procento DPH       | Tabulka Tabulka                       | ▷ Detail Q ▼ C ≡ Období odvodu l Pořadí v                                                     |
| <ul> <li>&lt;</li> <li>&lt;</li> <li>&lt;</li> <li></li> <li></li></ul> | <ul> <li>Podklady</li> <li>Datum povinnos</li> <li>Kód subj</li> <li>09.01.2024</li> <li>0002</li> </ul> | pro výkaz DPH<br>ektu N<br>B | l, kontrolní hlášení DP<br>lázev subjektu Řádek v<br>AUMAX CR s | H a souhrnné h<br>ýkazu Df Základ<br>2 | daně Daň             | 600,00 | Sazba daně<br>snižená sazba | Procento DPH 12,00 | Tabulka Datum sazby dar 09.01.2024 Ne | <ul> <li>▶</li> <li>▶ Detail Q ▼ C ≡</li> <li>Období odvodu [ Pořadi v<br/>2024.01</li> </ul> |

V podkladech pro tvorbu výkazů DPH, KH DPH a SH je kladně uvedena původní částka (před připojením zálohy) 600,-Kč a záporně částka z připojené daňové zálohy -120,- Kč. Díky tomu bude ve výkazu DPH uvedena částka 480,- Kč (600 - 120 = 480).

Zbývající částku připárujeme stejným způsobem k další faktuře, díky tomu bude z doúčtovacích faktur dohromady odvedeno DPH 960,- Kč (2 x 480 = 960,- Kč):

• • • • • • www.eso9.cz

# Strana 8 (celkem 20)

. . . .

| <b>« «</b> 2/2 »                                                                                                    | » v                                                                                  | Výběr záloh k            | doúčtovací faktu                            | ıře                                     |                        |                                                |                   |                   |               |                                                 | 🆽 Tab                 | ulka 🕜 Detail <b>Q</b> 🎙 |                 |
|----------------------------------------------------------------------------------------------------|--------------------------------------------------------------------------------------|--------------------------|---------------------------------------------|-----------------------------------------|------------------------|------------------------------------------------|-------------------|-------------------|---------------|-------------------------------------------------|-----------------------|--------------------------|-----------------|
|                                                                                                    |                                                                                      |                          |                                             |                                         |                        |                                                |                   |                   |               |                                                 |                       | <u> </u>                 | Jukuzy          |
| Číslo                                                                                                    |                                                                                      | 0124010002               |                                             | Období                                  |                        | 2024.01                                        |                   |                   | Odběratel     |                                                 | 0002                  |                          |                 |
| Vystaveno                                                                                                    |                                                                                      | 15.01.2024               |                                             | Konst.s.                                |                        | 0308                                           |                   |                   | BAUMAX ČR s.i | .0.                                             |                       |                          |                 |
| Zdanit. plnění                                                                                                    |                                                                                      | 15.01.2024               |                                             | Variab.s.                               |                        | 1240100                                        | 02                |                   | lejich obj.   |                                                 |                       |                          |                 |
| Splatno                                                                                                    |                                                                                      | 29.01.2024               |                                             | Var.s.zálohy                            |                        |                                                |                   |                   |               |                                                 |                       |                          |                 |
| K úhradě                                                                                                    |                                                                                      | 5 600,00                 |                                             | Záloha                                  |                        | 0,00                                           |                   |                   | Měna          |                                                 | CZK                   |                          |                 |
| Součet                                                                                                    |                                                                                      |                          |                                             |                                         |                        |                                                |                   |                   |               |                                                 |                       |                          |                 |
|                                                                                                    | Připárovat oz                                                                        | značené zálohy           |                                             |                                         | nedaňové               |                                                |                   |                   |               |                                                 |                       |                          |                 |
| 1                                                                                                    |                                                                                      |                          |                                             | včetně D                                | PH (kopií slo          | ožek zálohy)                                   |                   |                   |               |                                                 |                       |                          |                 |
|                                                                                                    |                                                                                      |                          |                                             | ručním za                               | dáním částek           | < (bez složek)                                 |                   |                   |               |                                                 |                       |                          |                 |
| <b>« «</b> 2/3 <b>»</b>                                                                                                  | » ~                                                                                  | Nespárované              | zálohy                                      |                                         |                        |                                                | <u>.</u>          | <u> </u>          |               |                                                 | I Tab                 | ulka 🕜 Detail <b>Q 1</b> | r C ≡           |
| Cislo dokladu                                                                                                    | Typ dokladu                                                                          | Učetní obdob             | i Datum zdanit                              | K úhradé Val                            | Ména                   | K úhradě CZK                                   | Uhrada zalohy Val | Uhrada zálohy CZK | Datum ührady  | Uhradit val (zakl                               | ad) Sazba D Uhradit ( | cetne DPI Výpočet DP     | 2H              |
| 0412010001                                                                                                    | FVZD                                                                                 | 2012.01                  | 17.01.2012                                  | 44 998,20                               | CZK                    | 44 998,20                                      | 54 000,00         | 54 000,00         | 16.01.2012    | 1 000 0                                         | 0 12                  | 0,00 vypocet DP          | H ze zaklac     |
|                                                                                                    | FVZD                                                                                 | 2023.12                  | 11 10 2016                                  | 500.00                                  | CZK<br>CZK             | 500.00                                         | 2 300,00          | 2 300,00          | 12.12.2023    | 1 000,0                                         | 0.0                   | 0.00 výpočet DP          |                 |
| 0.0010100001                                                                                                    | 112                                                                                  | 2010.10                  | 11.10.2010                                  | 500,00                                  | CEN                    | 500,00                                         | 500,00            | 500,00            | 12.10.2010    | 0,0                                             |                       | 0,00 ()pocci bii         | TT 20 20Ktot    |
| <ul> <li>&lt;</li> <li></li> <li>Hlavička dokl</li> <li>Typ</li> <li>FVU</li> <li>Stav</li> <li>10 zaúčtovaná</li> </ul> | Tisk roz           Cislo           012401000           Var. sym.           124010002 | Doklad<br>účtování<br>12 | Účet. obd.<br>2024.01<br>Středisko MD<br>00 | Zdanit. p<br>15.01.20<br>Středisk<br>00 | olnění<br>024<br>o Dal | Text<br>FVU tuzemská<br>Subjekt<br>0002 BAUMA) | < CR s.r.o.       |                   |               | Částka val<br>5 600,00 CZI<br>Pro výkaz DP<br>0 | ⊞ Tab<br><<br>H       | ılka                     | C ≡<br>estavy ~ |
| « < 1/5 >                                                                                                    | <b>»</b> ~                                                                           | Účetní zápisv            |                                             |                                         |                        |                                                |                   |                   |               |                                                 | III Tab               | ulka 🕜 Detail 🔾 👅        | r c =           |
| Uložit                                                                                                    | ový Smazat                                                                           | Páruj Sa                 | aldokontní případ                           |                                         |                        |                                                |                   |                   |               |                                                 |                       |                          | dkazy ~         |
| Pořadí účetního                                                                                                    | Typ úč. zápisu                                                                       | Úð                       | et Náze                                     | ev účtu                                 | Středisl               | ko Název středisk                              | a Měna            | Obrat MD Val      | Obrat         | MD CZK                                          | Obrat Dal Val         | Obrat Dal CZK            | Částk           |
| 0 4                                                                                                    | 4 odúčt. zálohy - :                                                                  | základ 12 324            | 4001 Přija                                  | té provozní zálohy a                    | a 00                   | Správa                                         | CZK               |                   | 0,00          | 0,00                                            | -1 000,00             | -1 000,0                 | ,00             |
| 5                                                                                                    | odúčt. zálohy -                                                                      | DPH 12 343               | 3105 DPH                                    | na výstupu - snížer                     | ná 00                  | Správa                                         | CZK               |                   | 0,00          | 0,00                                            | -120,00               | -120,0                   | .00             |
| 1                                                                                                    | automatická                                                                          | 31:                      | 1001 Pohl                                   | edávky odběratelé                       | t 00                   | Správa                                         | CZK               | 5 6               | 00,00         | 5 600,00                                        | 1 120,00              | 1 120,0                  | ,00             |
| 2                                                                                                    | 2 automatická                                                                        | 34                       | 3105 DPH                                    | na výstupu - snížer                     | ná 00                  | Správa                                         | CZK               |                   | 0,00          | 0,00                                            | 600,00                | 600,0                    | ,00             |
| 3                                                                                                    | 8 automatická                                                                        | 60.                      | 2000 Tržby                                  | / z prodeje služeb                      | 00                     | Správa                                         | CZK               |                   | 0,00          | 0,00                                            | 5 000,00              | 5 000,6                  | ,00             |
| •                                                                                                    |                                                                                      |                          |                                             |                                         |                        |                                                |                   |                   |               |                                                 |                       |                          | Þ               |
| ≪ < 1/2 >                                                                                                    | <b>»</b> ~                                                                           | Podklady pro             | výkaz DPH, kontr                            | olní hlášení DPH                        | l a souhrnne           | é hlášení                                      |                   |                   |               |                                                 | I Tab                 | ulka 🕜 Detail 🔍 🕇        | rc≡             |
| Období pro DPH                                                                                                    | H Datum povinno                                                                      | os Kód subjektu          | Název su                                    | ibjektu Řádek výl                       | kazu DF Zákla          | ad daně                                        | Daň               | Sazba daně        | Procen        | to DPH                                          | Datum sazby dar Prov  | eden Období odvodu       | l Pořadí v      |
| 2024.01                                                                                                    | 15.01.202                                                                            | 4 0002                   | BAUMAX                                      | ČR s                                    | 2                      | 5 000,00                                       | 600,              | ,00 snížená sazba |               | 12,00                                           | 15.01.2024 Ne         | 2024.01                  |                 |
| 2024.01                                                                                                    | 15.01.202                                                                            | 4 0002                   | BAUMAX                                      | ČR s                                    | 2                      | -1 000,00                                      | -120,             | ,00 snížená sazba |               | 12,00                                           | 15.01.2024 Ne         | 2024.01                  |                 |

# Přeřazení do jiné sazby DPH

Při přeřazení do jiné sazby je zboží (resp. služba) přeřazeno z jedné sazby do jiné.

Jedná se o případ (podrobněji rozepsáno níže), kdy je přeřazeno např. ze snížené sazby (s hodnotou 15%) do základní sazby (s hodnotou 21%), z druhé snížené (s hodnotou 10%) do základní sazby (s hodnotou 12%), nebo k osvobození u dodání knih (hodnota 0%).

 POZOR, při dodání knih je třeba na doúčtovací faktuře použít sazbu DPH 0% a navíc kód pro výkaz DPH 36 (ostatní plnění osvobozené (ř. 26)), viz samostatný dokument Práce s DPH (CZ legislativa) – od 1.1.2016.

POZOR, při připárování zálohy je vždy nutný ruční zásah.

## Příklad:

Záloha byla uhrazena v roce 2023, ke zdanitelnému plnění z hlediska DPH došlo již v roce 2023. Základ DPH zálohy je 2000,- Kč, sazba DPH 15% je 300,- Kč.

Konečná doúčtovací faktura je vystavena v lednu 2024 na celkovou hodnotu dodávky 10000,- Kč (základ) s DPH 21%. **Je daněn pouze rozdíl základů**, což je 8000,- Kč, z toho 1680,- Kč DPH 21%.

Dodavateli tedy postupně zaplatíme částku: 2000 + 300 (ze zálohy) + 8000 + 1680 (z doúčtovací faktury) = 11980,-Kč

Mohou nastat různé případy připárování Faktury zálohové daňové (FPZD, FVZD) ke konečné doúčtovací Faktuře účetní (FPU, FVU) při změně sazby DPH:

včetně DPH (kopií složek zálohy), viz kapitola <u>Připárování zálohy včetně DPH (kopií složek zálohy)</u>
 o oba doklady musí mít složky

• • • • www.eso9.cz

• ručním zadáním částek (bez složek), viz kapitola Připárování ručním zadáním částek (bez složek)

- o použije se v případě, kdy FPZD nebo FPU nemá složky, částky jsou zadané pouze v hlavičce dokladu
- o použije se v případě, kdy FVZD vznikla z FVZ dle účetních zápisů
- lze použít pro připárování více Faktur zálohových daňových k jedné Faktuře účetní nebo jedné Faktury zálohové daňové k více Fakturám účetním.

POZOR, způsob pomocí prvního tlačítka ("nedaňové") není v tomto případě možný.

# Připárování zálohy včetně DPH (kopií složek zálohy)

Předpokladem je, že **daňová zálohová i doúčtovací faktura jsou pořízeny pomocí složek dokladu**. **POZOR**, nelze použít v případě, že sazba uvedená na záloze již neplatí, např. pokud je uvedena druhá snížená sazba (10%).

Nelze totiž při připojení zálohy založit složku s touto sazbou, protože již neplatí. V tom případě je nutné použít tlačítko ručním zadáním částek (bez složek), postup viz <u>níže</u>.

#### Připojení zálohy k doúčtovací faktuře

Pro přípojení se použije tlačítko **"včetně DPH (kopií složek zálohy)**". V označené záloze se přednabídne (aktuálně platná) snížená sazba DPH 12% a částka DPH 240,- Kč. Případná změna hodnot v označené záloze se nebere v úvahu a nemá na další činnost žádný vliv.

| «< 1/1 > 2     | » ~           | Výběr záloh k do                | oúčtovací fakt | uře                    |                                      |                                        |                   |                   |              |                     |         | 🎛 Tabulka 📝        | Detail Q 🕇 C 🔳        |
|----------------|---------------|---------------------------------|----------------|------------------------|--------------------------------------|----------------------------------------|-------------------|-------------------|--------------|---------------------|---------|--------------------|-----------------------|
|                |               |                                 |                |                        |                                      |                                        |                   |                   |              |                     |         |                    | Odkazy ~              |
| Číslo          |               | 0124010001                      |                | Období                 |                                      | 2024.01                                |                   |                   | Odběratel    |                     | 0002    |                    |                       |
| Vystaveno      |               | 09.01.2024                      |                | Konst.s.               |                                      | 0308                                   |                   |                   | BAUMAX ČR s. | r.o.                |         |                    |                       |
| Zdanit. plnění |               | 09.01.2024                      |                | Variab.s.              |                                      | 1240100                                | 01                |                   | Jejich obj.  |                     |         |                    |                       |
| Splatno        |               | 23.01.2024                      |                | Var.s.zálohy           |                                      |                                        |                   |                   |              |                     |         |                    |                       |
| K úhradě       |               | 12 100,00                       |                | Záloha                 |                                      | 0,00                                   |                   |                   | Měna         |                     | CZK     |                    |                       |
| Součet         | Připárovat oz | načené zálohy<br>Nespárované zá | lohy           | včetně D<br>ručním zad | nedaňov<br>PH (kopií s<br>dáním část | ré<br>ložek zálohy)<br>ek (bez složek) |                   |                   |              |                     |         | ⊞ Tabulka 🕑        | Detail Q T C =        |
| Cislo dokladu  | Typ dokladu   | Účetní období                   | Datum zdanit   | K úhradě Val           | Měna                                 | K úhradě CZK                           | Úhrada zálohy Val | Úhrada zálohy CZK | Datum úhrady | Uhradit val (základ | Sazba D | Uhradit (včetně DP | Výpočet DPH           |
| 0412010001     | FVZD          | 2012.01                         | 17.01.2012     | 44 998,20              | CZK                                  | 44 998,20                              | 54 000,00         | 54 000,00         | 16.01.2012   | 0,00                | 0       | 0,00               | výpočet DPH ze záklac |
| 0423120001     | FVZD          | 2023.12                         | 14.12.2023     | 2 000,00               | CZK                                  | 2 000,00                               | 2 300,00          | 2 300,00          | 12.12.2023   | 2 000,00            | 12      | 2 240,00           | výpočet DPH ze základ |
| 0816100001     | FVZ           | 2016.10                         | 11.10.2016     | 500,00                 | CZK                                  | 500,00                                 | 500,00            | 500,00            | 12.10.2016   | 0,00                | 0       | 0,00               | výpočet DPH ze záklac |

Po stisku tlačítka se provede připárování takto:

- k doúčtovací faktuře budou založeny záporné složky dokladu jako kopie všech složek příslušející dokladům označených vět zálohových faktur
- díky tomu se se na hlavičce doúčtovací faktury poníží částka "K úhradě".
- **POZOR**, složky budou mít uvedenou sníženou sazbu DPH, takže částky budou spočteny špatně! Je nutný ruční zásah viz níže.

#### Faktura účetní po připojení zálohové faktury daňové

Do faktury přibyla složka "Žáloha", kde je mínusem odečtená záloha. Má uvedenou sníženou sazbu jako původní složka, což je špatně pokud se dostaneme do období, kdy je jiná sazba na doúčtovací faktuře a jiná na faktuře účetní zálohové.

Na složce, kde se záloha odečítá, **je třeba ručně nastavit nyní platnou** základní sazbu DPH 21%. Poté bude spočtena částka DPH -420,- Kč. Tato složka znamená, že pro částku 2000,- Kč bylo již DPH vypořádáno dříve, ale neznamená to, že vypořádání DPH bylo 240,- Kč. Znamená to, že se snižuje základ DPH na tomto doúčtovacím dokladu o 2000,- Kč a tomu že odpovídá snížení DPH o 240,- Kč.

Strana 10 (celkem 20)

• • • • • • www.eso9.cz

| ≪ < 1/1           | > >>      | <ul> <li>FVU tuzer</li> </ul>  | nská                      |               |                   |              |              |               |                    |              |                 | 🆽 Tabulka 🕑 Detai                                                                                               | Q T C ≡          |
|-------------------|-----------|--------------------------------|---------------------------|---------------|-------------------|--------------|--------------|---------------|--------------------|--------------|-----------------|----------------------------------------------------------------------------------------------------|------------------|
| Rozúčtov          | vání Úř   | rady Tisk faktury              | Tisk dobropisu            |               |                   |              |              |               |                    |              |                 | Odkazy ~                                                                                                    | Sestavy ~        |
| Typ / Číslo       |           | FVU / 0124010001               | Obd                       | lobí 20       | 024.01 •••        |              | C            | dběratel      |                    | 0002         | ••• DIČ CZ186   | 31991 Ověření DIČ                                                                                               |                  |
| Jejich obj.       |           |                                |                           |               |                   |              | В            | AUMAX ČR      | s.r.o.             |              |                 |                                                                                                    |                  |
| Vystaveno         |           | 09.01.2024                     | Kon                       | st.s. 0       | 308               |              | Р            | látce DPH     |                    | plátce tuzem | nsko 🗸          |                                                                                                    |                  |
| Zdanit. plnění    |           | 09.01.2024                     | Varia                     | ab.s. 12      | 24010001          |              |              |               |                    |              |                 |                                                                                                    |                  |
| Splatno           |           | 23.01.2024                     | Var.s                     | s.zálohy      |                   | •            | C            | enová skup    | ina                | DISTR        |                 |                                                                                                    |                  |
| Středisko DAL     |           | 00                             | Účet                      | t DAL         |                   | •            | P            | řirážka       |                    | 0,00         | %+ 0,00 9       | %                                                                                                    |                  |
| K úhradě val      |           | 9 860,00                       | Zálo                      | oha val 0,    | ,00               |              | M            | lěna          |                    | CZK ···      |                 |                                                                                                    |                  |
| K úhradě CZK      |           | 9 860,00                       | Zálo                      | oha CZK 0,    | .00               |              | к            | urz           |                    | 1,00         |                 |                                                                                                    |                  |
| Stav              |           | zaúčtovaná                     | ✓ Zaká                    | ázka          | •                 | •            | Р            | rojekt DAL    |                    |              |                 |                                                                                                    |                  |
| Datum INTRAS      | TAT       | <b>#</b>                       | INTE                      | RASTAT n      | e                 | ~            | Z            | droj DAL      |                    |              |                 |                                                                                                    |                  |
| Datum pro dob     | propis    | <b>*</b>                       | Pro                       | výkaz DPH 0 s | standard          |              |              |               |                    |              |                 |                                                                                                    |                  |
|                   |           | Recyklační poplatky            | 7                         |               | Limitní přenesená | i DPH        | т            | isk pref. vět | y z parametrů apli | kace Ne 🗸    |                 |                                                                                                    |                  |
| Je uhrazeno       |           | Ne 🗸                           | Uhra                      | azeno val 0,0 | 00                |              | D            | atum posle    | dní úhrady         |              |                 |                                                                                                    |                  |
| <b>11 1 2</b> (2) |           | <b>CL XL CL</b>                |                           |               |                   |              |              |               |                    |              |                 | The second second second second second second second second second second second second second second second se | 0.70-            |
| « < 2/2           | > >>      | <ul> <li>Slozky fak</li> </ul> | itury vydane              |               |                   |              |              |               |                    |              |                 | 🖽 labulka 🕑 Detai                                                                                               |                  |
| Uložit            | Storno    | Historie složky                |                           |               |                   |              |              |               |                    |              |                 |                                                                                                    | Odkazy ~         |
| Pořadí T          | yp složky | Identifikace složky            | Text složky               | Celkový počet | Měrná jednotka    | Přirážka v % | Jedn.cena va | ι             | Celkem val         | Sazba D      | Jedn.cena s DPH | Celkem s DPH                                                                                                    | Pro výkaz Pro vý |
| 1 Z               | boží      |                                | Dodání zboží v základní s | 1,00          |                   | 0,00         |              | 10 000,00     | 10 00              | 00,00 21     | 12 100,0        | 12 100,00                                                                                                    | 0 standa         |
| 2 0               | )statní   |                                | Záloha (doklad číslo0423  | -1,00         |                   | 0,00         |              | 2 000,00      | -2 00              | 00,00 21     | 2 420,0         | -2 420,00                                                                                                    | 0 standa         |

Díky tomu se spočte ze základu 8000,- Kč částka DPH 1680,- Kč v sazbě 21%, projeví se v rozúčtování a v podkladech pro tvorbu výkazů DPH, KH DPH a SH.

| I/1      Hlavička dokla | V Doklad      Tisk rozúčtování    |                                |                            |           |                       |          |                |              | 🎛 Tabulk                | a 🖉 Detail Q 🝸 C 🚍<br>Odkazy ~ Sestavy ~ |
|-------------------------|-----------------------------------|--------------------------------|----------------------------|-----------|-----------------------|----------|----------------|--------------|-------------------------|------------------------------------------|
| Тур                     | Číslo                             | Účet. ob                       | d. Zdanit. plně            | ní        | Text                  |          |                | Částka val   | (                       | Částka CZK                               |
| FVU                     | 0124010001                        | 2024.01                        | 09.01.2024                 |           | FVU tuzemská          |          |                | 9 680,00 CZ  | zk s                    | 9 680,00                                 |
| Stav                    | Var. sym.                         | Středisk                       | o MD Středisko D           | al        | Subjekt               |          |                | Pro výkaz D  | рн :                    | Zakázka                                  |
| 10 zaúčtovaná           | 124010001                         | 00                             | 00                         |           | 0002 BAUMAX ČR s.r.o. |          |                | 0            |                         |                                          |
| ≪ < 1/4 ><br>Uložit No  | ≫ ∽ Účetní záp<br>vý Smazat Páruj | <b>bisy</b><br>Saldokontní pří | ipad                       |           |                       |          |                |              | ⊞ Tabulk                | a Ø Detail Q ▼ C ≡<br>Odkazy ~           |
| Pořadí účetního         | Typ úč. zápisu                    | Účet                           | Název účtu                 | Středisko | Název střediska       | Měna     | Obrat MD Val   | Obrat MD CZK | Obrat Dal Val           | brat Dal CZK Částk                       |
| 4                       | automatická                       | 311001                         | Pohledávky odběratelé t    | 00        | Správa                | CZK      | 9 680,00       | 9 680,00     | 0,00                    | 0,00                                     |
| 7                       | automatická                       | 343122                         | DPH na výstupu - základn   | 00        | Správa                | CZK      | 0,00           | 0,00         | 1 680,00                | 1 680,00                                 |
| 9                       | ruční                             | 324001                         | Přijaté provozní zálohy a  | 00        | Správa                | CZK      | 0,00           | 0,00         | -2 000,00               | -2 000,00                                |
| 6                       | automatická                       | 604000                         | Tržby za zboží             | 00        | Správa                | CZK      | 0,00           | 0,00         | 10 000,00               | 10 000,00                                |
|                         |                                   |                                |                            |           |                       |          |                |              |                         |                                          |
|                         |                                   |                                |                            |           |                       |          |                |              |                         | F                                        |
| ≪ < 1/1 >               | >> v Podklady                     | pro výkaz DPH,                 | kontrolní hlášení DPH a :  | ouhrnné h | lášení                |          |                |              | III Tabulk              | a ♂ Detail Q ▼ C ☰                       |
| Období pro DPH          | Datum povinnos Kód subj           | ektu Ná                        | ázev subjektu Řádek výkazu | DF Základ | daně Daň              |          | Sazba daně     | Procento DPH | Datum sazby dar Provede | n Období odvodu l Pořadí v               |
| 2024.01                 | 09.01.2024.0002                   | BA                             | LIMAX ČR s                 | 1         | 8 000 00              | 1 680 00 | základní cazba | 21.00        | 09.01.2024 Ne           | 2024.01                                  |

# Připárování ručním zadáním částek (bez složek)

Je možné provést připárování zálohové faktury daňové bez ohledu na to, zda daňová zálohová nebo doúčtovací záloha obsahuje složky dokladu. Při tomto způsobu připárování nevzniká žádná složka dokladu, projeví se jen v rozúčtování.

## Připojení Faktury zálohové daňové k Faktuře účetní

#### Připojení zálohy k doúčtovací faktuře

Pro připojení se použije tlačítko **"ručním zadáním částek (bez složek)"**. V označené záloze se přednabídne (aktuálně platná) snížená sazba DPH 12% a částka DPH 240,- Kč.

• • • www.eso9.cz

| << 1/1 > >     | » ~                | Výběr záloh k de | oúčtovací faktu | ıře                      |                                         |                               |                   |                   |                 |                      | (       | 🆽 Tabulka 📝 Deta   | . <b>Q T C</b> ≡  |
|----------------|--------------------|------------------|-----------------|--------------------------|-----------------------------------------|-------------------------------|-------------------|-------------------|-----------------|----------------------|---------|--------------------|-------------------|
|                |                    |                  |                 |                          |                                         |                               |                   |                   |                 |                      |         |                    | Odkazy ~          |
| Číslo          |                    | 0124010001       |                 | Období                   |                                         | 2024.01                       |                   | Oc                | dběratel        | 00                   | 002     |                    |                   |
| Vystaveno      |                    | 09.01.2024       |                 | Konst.s.                 |                                         | 0308                          |                   | BA                | AUMAX ČR s.r.o. |                      |         |                    |                   |
| Zdanit. plnění |                    | 09.01.2024       |                 | Variab.s.                |                                         | 124010001                     | L                 | Jej               | jich obj.       |                      |         |                    |                   |
| Splatno        |                    | 23.01.2024       |                 | Var.s.zálohy             |                                         |                               |                   |                   |                 |                      |         |                    |                   |
| K úhradě       |                    | 12 100,00        |                 | Záloha                   |                                         | 0,00                          |                   | M                 | ěna             | G                    | ZK      |                    |                   |
| Součet         | )<br>Připárovat oz | načené zálohy    |                 | včetně DP<br>ručním zadá | nedaňové<br>H (kopií slo<br>iním částel | žek zálohy)<br>< (bez složek) |                   |                   |                 |                      |         |                    |                   |
| « < 2/3 > >    | <b>&gt;</b> ~      | Nespárované zá   | lohy            |                          |                                         |                               |                   |                   |                 |                      |         | 🆽 Tabulka 🕜 Deta   | u Q ▼ C ≡         |
| Císlo dokladu  | Typ dokladu        | Účetní období    | Datum zdanit    | K úhradě Val             | Měna                                    | K úhradě CZK                  | Úhrada zálohy Val | Úhrada zálohy CZK | Datum úhrady    | Uhradit val (základ) | Sazba D | Uhradit (včetně DP | Výpočet DPH       |
| 0412010001     | FVZD               | 2012.01          | 17.01.2012      | 44 998,20                | CZK                                     | 44 998,20                     | 54 000,00         | 54 000,00         | 16.01.2012      | 0,00                 | D       | 0,00               | výpočet DPH ze za |
| • 0423120001   | FVZD               | 2023.12          | 14.12.2023      | 2 000,00                 | CZK                                     | 2 000,00                      | 2 300,00          | 2 300,00          | 12.12.2023      | 2 000,00             | 12      | 2 240,00           | výpočet DPH ze z  |
| 0816100001     | FVZ                | 2016.10          | 11.10.2016      | 500,00                   | CZK                                     | 500,00                        | 500,00            | 500,00            | 12.10.2016      | 0,00                 | 0       | 0,00               | výpočet DPH ze za |

Podle označené zálohy by se DPH odečítalo v (aktuálně platné) snížené sazbě 12%, což je špatně pokud se dostaneme do období, kdy je jiná sazba na doúčtovací faktuře a jiná na faktuře účetní zálohové. Navíc by se odečítaná částka DPH účtovala na účet DPH (dle nastavení v parametrech aplikace) pro sníženou sazbu, tento účet však v rozúčtování doúčtovací faktury neexistuje. V rozúčtování je pouze účet pro zaúčtování DPH pro základní sazbu DPH. Nelze odúčtovat DPH na jiný účet, než je zaúčtováno. Byla by hlášena chyba a záloha by se nepřipojila.

Před připojením je proto nutné ručně **změnit sazbu** z 12% na 21% a výpočet DPH nastavit na **"výpočet DPH ze základu**". Díky tomu se převezme pro připojení stejná částka základu ("Uhradit val (základ)"), jako byla na záloze, a částka s DPH ("Uhradit (včetně DPH)") se dopočte podle nastavené sazby.

| « < 1/1 > »               | 🎟 Tabulka 📝 Deta       | <u></u> <b>Q T</b> C ≡ |                   |                   |                   |                 |                             |                    |                   |
|---------------------------|------------------------|------------------------|-------------------|-------------------|-------------------|-----------------|-----------------------------|--------------------|-------------------|
|                           |                        |                        |                   |                   |                   |                 |                             |                    | Odkazy 🗸          |
| Číslo                     | 0124010001             | Období                 | 2024.01           |                   | 00                | dběratel        | 0002                        |                    |                   |
| Vystaveno                 | 09.01.2024             | Konst.s.               | 0308              |                   | BA                | AUMAX ČR s.r.o. |                             |                    |                   |
| Zdanit. plnění            | 09.01.2024             | Variab.s.              | 12401000:         | 1                 | Je                | jich obj.       |                             |                    |                   |
| Splatno                   | 23.01.2024             | Var.s.zálohy           |                   |                   |                   |                 |                             |                    |                   |
| K úhradě                  | 12 100,00              | Záloha                 | 0,00              |                   | M                 | ěna             | CZK                         |                    |                   |
| Součet                    |                        |                        |                   |                   |                   |                 |                             |                    |                   |
|                           |                        |                        |                   |                   |                   |                 |                             |                    |                   |
| Připárovat                | označené zálohy        | nedař                  | lové              |                   |                   |                 |                             |                    |                   |
|                           |                        | včetně DPH (kopi       | í složek zálohy)  |                   |                   |                 |                             |                    |                   |
|                           |                        | ručním zadáním čá      | stek (bez složek) |                   |                   |                 |                             |                    |                   |
| « < 2/3 > »               | Nespárované zálohy     |                        |                   |                   |                   |                 |                             | 🌐 Tabulka 📝 Detai  | Q T C =           |
|                           | ,                      |                        |                   |                   |                   |                 |                             |                    |                   |
| Číslo dokladu Typ dokladu | Účetní období Datum zo | anit K úhradě Val Měna | K úhradě CZK      | Úhrada zálohy Val | Úhrada zálohy CZK | Datum úhrady    | Uhradit val (záklaď Sazba D | Uhradit (včetně DP | Výpočet DPH       |
| 0412010001 FVZD           | 2012.01 17.01.2        | 012 44 998,20 CZK      | 44 998,20         | 54 000,00         | 54 000,00         | 16.01.2012      | 0,00 0                      | 0,00               | výpočet DPH ze za |
| 0423120001 FVZD           | 2023.12 14.12.2        | 2 000,00 CZK           | 2 000,00          | 2 300,00          | 2 300,00          | 12.12.2023      | 2 000,00 21                 | 2 420,00           | výpočet DPH ze z  |
| 0816100001 FVZ            | 2016.10 11.10.2        | 016 500,00 CZK         | 500,00            | 500,00            | 500,00            | 12.10.2016      | 0,00 0                      | 0,00               | výpočet DPH ze zi |

Po stisku tlačítka se provede připárování takto:

- u doúčtovací faktury se vytvoří účetní zápisy speciálního typu (mají typ účetního zápisu "odúčtování zálohy základ" a "odúčtování zálohy - DPH).
- na hlavičce doúčtovací faktury se částka zálohy včetně DPH připočte do položky "Záloha" a o tuto částku se sníží částka "K úhradě".

#### Faktura účetní po připojení zálohové faktury daňové

Do faktury nepřibyly žádné složky, vytvořily se pouze účetní zápisy s odúčtováním. V rozúčtování je odečtení základu daně 2000,- Kč a odečtení DPH v sazbě DPH 21% (420,- Kč). To znamená, že pro částku 2000,- Kč bylo již DPH vypořádáno dříve, ale neznamená to, že vypořádání DPH bylo 420,- Kč. Znamená to, že se snižuje základ DPH na tomto doúčtovacím dokladu o 2000,- Kč a tomu že odpovídá snížení DPH o 420,- Kč.

• • • • www.eso9.cz

Strana 12 (celkem 20)

| K 1/1 >     Hlavička dokla | >> v Doklad     du   Tisk rozúčtování |                         |                           |             |               |           |                  |               | III Tabulka           | ☑ Detail   Q   ▼   C   Ξ     Odkazy ~   Sestavy ~ |
|----------------------------|---------------------------------------|-------------------------|---------------------------|-------------|---------------|-----------|------------------|---------------|-----------------------|---------------------------------------------------|
| Тур                        | Číslo                                 | Účet. obd               | . Zdanit. plněr           | í           | Text          |           |                  | Částka val    | Cá                    | stka CZK                                          |
| FVU                        | 0124010001                            | 2024.01                 | 09.01.2024                |             | FVU tuzemská  |           |                  | 12 100,00 CZK | 12                    | 100,00                                            |
| Stav                       | Var. sym.                             | Středisko               | MD Středisko Da           | ι           | Subjekt       |           |                  | Pro výkaz DPH | Zal                   | (ázka                                             |
| 10 zaúčtovaná              | 124010001                             | 00                      | 00                        |             | 0002 BAUMAX   | ČR s.r.o. |                  | 0             |                       |                                                   |
| ≪ < 1/5 > :<br>Uložit Nor  | Ý Účetní záp<br>vý Smazat Páruj       | pisy<br>Saldokontní při | ipad                      |             |               |           |                  |               | 🖽 Tabulka (           | O Detail Q ▼ C ≡     Odkazy ∨                     |
| Pořadí účetního            | Typ úč. zápisu                        | Účet                    | Název účtu                | Středisko   | Název středis | ka Měna   | Obrat MD Val     | Obrat MD CZK  | Obrat Dal Val         | Obrat Dal CZK Č                                   |
| 4                          | odúčt. zálohy - základ 21             | 324001                  | Přijaté provozní zálohy a | 00          | Správa        | CZK       | 0,00             | 0,00          | -2 000,00             | -2 000,00                                         |
| 5                          | odúčt. zálohy - DPH 21                | 343122                  | DPH na výstupu - základn  | 00          | Správa        | CZK       | 0,00             | 0,00          | -420,00               | -420,00                                           |
| 1                          | automatická                           | 311001                  | Pohledávky odběratelé t   | 00          | Správa        | CZK       | 12 100,00        | 12 100,00     | 2 420,00              | 2 420,00                                          |
| 2                          | automatická                           | 343122                  | DPH na výstupu - základn  | 00          | Správa        | CZK       | 0,00             | 0,00          | 2 100,00              | 2 100,00                                          |
| 3                          | automatická                           | 604000                  | Tržby za zboží            | 00          | Správa        | CZK       | 0,00             | 0,00          | 10 000,00             | 10 000,00                                         |
| ( 1/2 ) :                  | >> V Podklady                         | pro výkaz DPH,          | kontrolní hlášení DPH a   | souhrnné h  | ılášení       |           |                  |               | ⊞ Tabulka (           | Betail Q ▼ C ≡                                    |
| Období pro DPH             | Datum povinnos Kód subj               | ektu Ná                 | zev subjektu Rádek výkaz  | u DF Základ | dané          | Dań       | Sazba daně       | Procento DPH  | Datum sazby dar Prove | den Obdobi odvodu [ Pořa                          |
| 2024.01                    | 09.01.2024 0002                       | BA                      | UMAX ČR s                 | 1           | 10 000,00     | 2 100,0   | ) základní sazba | 21,00         | 09.01.2024 Ne         | 2024.01                                           |
| 2024.01                    | 09.01.2024 0002                       | BA                      | UMAX CR s                 | 1           | -2 000,00     | -420,0    | ) základní sazba | 21,00         | 09.01.2024 Ne         | 2024.01                                           |

V podkladech pro tvorbu výkazů DPH, KH DPH a SH je kladně uvedena původní částka (před připojením zálohy) 2100,- Kč a záporně částka z připojené daňové zálohy -420,- Kč. Díky tomu bude ve výkazu DPH uvedena částka 1680,- Kč (2100 - 210 = 1680).

## Připojení více Faktur zálohových daňových k jedné Faktuře účetní

#### Připojení záloh k doúčtovací faktuře

Pro připojení se použije tlačítko "**ručním zadáním částek (bez složek)**". V označených se přednabídne (aktuálně platná) snížená sazba DPH 12% a částky DPH 120,- Kč.

| ≪ < 1/1 >      | » v           | Výběr záloh k de | oúčtovací fakti | uře                      |                                        |                                     |                   |                   |                 |                            | 🆽 Tabulka 📝 Deta     | <u>i</u> l Q T C ≡ |
|----------------|---------------|------------------|-----------------|--------------------------|----------------------------------------|-------------------------------------|-------------------|-------------------|-----------------|----------------------------|----------------------|--------------------|
|                |               |                  |                 |                          |                                        |                                     |                   |                   |                 |                            |                      | Odkazy ~           |
| Číslo          |               | 0124010001       |                 | Období                   |                                        | 2024.01                             |                   | 0                 | dběratel        | 0002                       |                      |                    |
| Vystaveno      |               | 09.01.2024       |                 | Konst.s.                 |                                        | 0308                                |                   | В                 | AUMAX ČR s.r.o. |                            |                      |                    |
| Zdanit. plnění |               | 09.01.2024       |                 | Variab.s.                |                                        | 124010001                           |                   | Je                | ejich obj.      |                            |                      |                    |
| Splatno        |               | 23.01.2024       |                 | Var.s.zálohy             |                                        |                                     |                   |                   |                 |                            |                      |                    |
| K úhradě       |               | 12 100,00        |                 | Záloha                   |                                        | 0,00                                |                   | M                 | lěna            | CZK                        |                      |                    |
| Součet         | Připárovat oz | načené zálohy    | 1-bu            | včetně DP<br>ručním zadá | nedaňové<br>H (kopií slu<br>áním částe | é<br>ožek zálohy)<br>k (bez složek) |                   |                   |                 |                            | m Thulka (P a        |                    |
| × × 3/4 /      | <i>"</i> ~    | Nesparovane za   | lony            |                          |                                        |                                     |                   |                   |                 |                            | E labuika C Deta     |                    |
| Císlo dokladu  | Typ dokladu   | Účetní období    | Datum zdanite   | K úhradě Val             | Měna                                   | K úhradě CZK                        | Úhrada zálohy Val | Úhrada zálohy CZK | Datum úhrady    | Uhradit val (základ) Sazba | D Uhradit (včetně DP | Výpočet DPH        |
| 0412010001     | FVZD          | 2012.01          | 17.01.2012      | 44 998,20                | CZK                                    | 44 998,20                           | 54 000,00         | 54 000,00         | 16.01.2012      | 0,00 0                     | 0,00                 | výpočet DPH ze za  |
| • 0423120001   | FVZD          | 2023.12          | 14.12.2023      | 1 000,00                 | CZK                                    | 1 000,00                            | 1 150,00          | 1 150,00          | 12.12.2023      | 1 000,00 12                | 1 120,00             | výpočet DPH ze z   |
| • 0423120002   | FVZD          | 2023.12          | 20.12.2023      | 1 000,00                 | CZK                                    | 1 000,00                            | 1 150,00          | 1 150,00          | 18.12.2023      | 1 000,00 12                | 1 120,00             | výpočet DPH ze z   |
| 0816100001     | EV/7          | 2016.10          | 11 10 2016      | 500.00                   | CZK                                    | 500.00                              | 500.00            | 500.00            | 12 10 2016      | 0.00 0                     | 0.00                 | winočet DPH ze z:  |

Podle označených záloh by se DPH odečítalo v (aktuálně platné) snížené sazbě 12%, což je špatně pokud se dostaneme do období, kdy je jiná sazba na doúčtovací faktuře a jiná na faktuře účetní zálohové. Navíc by se odečítané částky DPH účtovaly na účet DPH (dle nastavení v parametrech aplikace) pro sníženou sazbu, tento účet však v rozúčtování doúčtovací faktury neexistuje. V rozúčtování je pouze účet pro zaúčtování DPH pro základní sazbu DPH. Nelze odúčtovat DPH na jiný účet, než je zaúčtováno. Byla by hlášena chyba a zálohy by se nepřipojily.

Před připojením je proto nutné ručně **změnit sazbu** z 12% na 21% a výpočet DPH nastavit na **"výpočet DPH ze základu**". Díky tomu se převezme pro připojení stejná částka základu ("Uhradit val (základ)"), jako byla na záloze, a částka s DPH ("Uhradit (včetně DPH)") se dopočte podle nastavené sazby.

• • • • www.eso9.cz

Strana 13 (celkem 20)

| Číslo          |                | 0124010001     |              | Období                    |                                         | 2024.01                        |                   | 00                | lběratel       | (                   | 0002    |                    |                   |
|----------------|----------------|----------------|--------------|---------------------------|-----------------------------------------|--------------------------------|-------------------|-------------------|----------------|---------------------|---------|--------------------|-------------------|
| Vystaveno      |                | 09.01.2024     |              | Konst.s.                  |                                         | 0308                           |                   | BA                | UMAX ČR s.r.o. |                     |         |                    |                   |
| Zdanit. plnění |                | 09.01.2024     |              | Variab.s.                 |                                         | 124010001                      | 1                 | Jej               | jich obj.      |                     |         |                    |                   |
| Splatno        |                | 23.01.2024     |              | Var.s.zálohy              |                                         |                                |                   |                   |                |                     |         |                    |                   |
| K úhradě       |                | 12 100,00      |              | Záloha                    |                                         | 0,00                           |                   | M                 | ěna            | (                   | CZK     |                    |                   |
| Součet         | Připárovat ozr | načené zálohy  |              | včetně DPi<br>ručním zadá | nedaňové<br>H (kopií slo<br>iním částel | vžek zálohy)<br>k (bez složek) |                   |                   |                |                     |         |                    |                   |
| ≪ ∢ 3/4 >      | » ~            | Nespárované zá | lohy         |                           |                                         |                                |                   |                   |                |                     | !       | 🌐 Tabulka 🕜 Deta   | it Q T C ≡        |
| Císlo dokladu  | Typ dokladu    | Účetní období  | Datum zdanit | K úhradě Val              | Měna                                    | K úhradě CZK                   | Úhrada zálohy Val | Úhrada zálohy CZK | Datum úhrady   | Uhradit val (základ | Sazba D | Uhradit (včetně DP | Výpočet DPH       |
| 0412010001     | FVZD           | 2012.01        | 17.01.2012   | 44 998,20                 | CZK                                     | 44 998,20                      | 54 000,00         | 54 000,00         | 16.01.2012     | 0,00                | 0       | 0,00               | výpočet DPH ze za |
| • 0423120001   | FVZD           | 2023.12        | 14.12.2023   | 1 000,00                  | CZK                                     | 1 000,00                       | 1 150,00          | 1 150,00          | 12.12.2023     | 1 000,00            | 21      | 1 210,00           | výpočet DPH ze z  |
| • 0423120002   | FVZD           | 2023.12        | 20.12.2023   | 1 000,00                  | CZK                                     | 1 000,00                       | 1 150,00          | 1 150,00          | 18.12.2023     | 1 000,00            | 21      | 1 210,00           | výpočet DPH ze z  |
| 0816100001     | FVZ            | 2016.10        | 11.10.2016   | 500,00                    | CZK                                     | 500,00                         | 500,00            | 500,00            | 12.10.2016     | 0,00                | 0       | 0,00               | výpočet DPH ze za |

Po stisku tlačítka se pak provede připárování takto:

- u doúčtovací faktury se vytvoří účetní zápisy speciálního typu (mají typ účetního zápisu "odúčtování zálohy základ" a "odúčtování zálohy - DPH).
- na hlavičce doúčtovací faktury se částky záloh včetně DPH připočtou do položky "Záloha" a o tuto částku se sníží částka "K úhradě".

#### Faktura účetní po připojení zálohových faktur daňových

Do faktury nepřibyly žádné složky, vytvořily se pouze účetní zápisy s odúčtováním. V rozúčtování je odečtení základu daně 2 x 1000,- Kč a odečtení DPH v sazbě DPH 21% (2 x 210 = 420,- Kč). To znamená, že pro částku 2 x 1000,- Kč bylo již DPH vypořádáno dříve, ale neznamená to, že vypořádání DPH bylo 2 x 210,- Kč. Znamená to, že se snižuje základ DPH na tomto doúčtovacím dokladu o 2000,- Kč a tomu že odpovídá snížení DPH o 420,- Kč.

| K 1/1 >     Hlavička dokla | V Doklad                  |                |                           |              |                |           |                |               | 🆽 Tab             | ulka C Detail Q T C E         |
|----------------------------|---------------------------|----------------|---------------------------|--------------|----------------|-----------|----------------|---------------|-------------------|-------------------------------|
| Тур                        | Číslo                     | Účet. obo      | d. Zdanit. plni           | iní          | Text           |           |                | Částka val    |                   | Částka CZK                    |
| FVU                        | 0124010001                | 2024.01        | 09.01.2024                |              | FVU tuzemská   |           |                | 12 100,00 CZK |                   | 12 100,00                     |
| Stav                       | Var. sym.                 | Středisko      | o MD Středisko D          | al           | Subjekt        |           |                | Pro výkaz DPH |                   | Zakázka                       |
| 10 zaúčtovaná              | 124010001                 | 00             | 00                        |              | 0002 BAUMAX C  | ÎR s.r.o. |                | 0             |                   |                               |
| « < 1/7 > :                | >> v Účetní zá            | pisy           |                           |              |                |           |                |               | 🖽 Tab             | ulka 🕑 Detail Q 🕇 C 🚍         |
| Uložit Nov                 | vý Smazat Páruj           | Saldokontní př | fipad                     |              |                |           |                |               |                   | Odkazy ~                      |
| Pořadí účetního            | Typ úč. zápisu            | Účet           | Název účtu                | Středisko    | Název středisk | a Měna    | Obrat MD Val   | Obrat MD CZK  | Obrat Dal Val     | Obrat Dal CZK Č               |
| 7                          | odúčt. zálohy - základ 21 | 324001         | Přijaté provozní zálohy a | 00           | Správa         | CZK       | 0,00           | 0,00          | -1 00             | 0,00 -1 000,00                |
| 8                          | odúčt. zálohy - DPH 21    | 343122         | DPH na výstupu - základn  | 00           | Správa         | CZK       | 0,00           | 0,00          | -21               | 0,00 -210,00                  |
| 9                          | odúčt. zálohy - základ 21 | 324001         | Přijaté provozní zálohy a | 00           | Správa         | CZK       | 0,00           | 0,00          | -1 00             | 0,00 -1 000,00                |
| 10                         | odúčt. zálohy - DPH 21    | 343122         | DPH na výstupu - základn  | 00           | Správa         | CZK       | 0,00           | 0,00          | -21               | 0,00 -210,00                  |
| 4                          | automatická               | 311001         | Pohledávky odběratelé t   | . 00         | Správa         | CZK       | 12 100,00      | 12 100,00     | 2 42              | 0,00 2 420,00                 |
| 5                          | automatická               | 343122         | DPH na výstupu - základn  | 00           | Správa         | CZK       | 0,00           | 0,00          | 2 10              | 0,00 2 100,00                 |
| 6                          | automatická               | 604000         | Tržby za zboží            | 00           | Správa         | CZK       | 0,00           | 0,00          | 10 00             | 0,00 10 000,00                |
|                            |                           |                |                           |              |                |           |                |               |                   | ۱.                            |
| ≪ < 1/3 > :                | → Podklady                | pro výkaz DPH, | kontrolní hlášení DPH a   | souhrnné l   | hlášení        |           |                |               | 🖽 Tab             | ulka 🗷 Detail Q 🕇 C 🚍         |
| Období pro DPH             | Datum povinnos Kód subj   | ektu N         | ázev subjektu Řádek výka  | zu DF Základ | daně           | Daň       | Sazba daně     | Procento DPH  | Datum sazby dar I | Proveden Období odvodu l Pořa |
| 2024.01                    | 09.01.2024 0002           | BA             | AUMAX ČR s                | 1            | 10 000,00      | 2 100,00  | základní sazba | 21,00         | 09.01.2024        | Ve 2024.01                    |
| 2024.01                    | 09.01.2024 0002           | BA             | AUMAX ČR s                | 1            | -1 000,00      | -210,00   | základní sazba | 21,00         | 09.01.2024        | Ve 2024.01                    |
| 2024.01                    | 09.01.2024 0002           | BA             | AUMAX ČR s                | 1            | -1 000,00      | -210,00   | základní sazba | 21,00         | 09.01.2024        | Ve 2024.01                    |

V podkladech pro tvorbu výkazů DPH, KH DPH a SH je kladně uvedena původní částka (před připojením zálohy) 2100,- Kč a záporně částky z připojených daňových zálohy (2 x (-210) = -420,- Kč). Díky tomu bude ve výkazu DPH uvedena částka 1680,- Kč (2100 - 210 - 210 = 1680).

• • • www.eso9.cz

# Připojení jedné Faktury zálohové daňové k více Fakturám účetním

#### Připojení zálohy k doúčtovacím fakturám

Pro přípojení se použije tlačítko **"ručním zadáním částek (bez složek)**". V označené záloze se nejprve **ručně** zadá poměrná částka základu daně (např. 1000,- Kč), cena včetně DPH se vypočítá podle (aktuálně platné) snížené sazby DPH 12%, tedy 120,- Kč.

| ≪ < 1/1 <b>&gt; ≫</b> ~           | Výběr záloh k do | oúčtovací faktu | ře                       |                                         |                                |                   |                   |                 |                        | 🆽 Tabulka 🕑             |                       |
|-----------------------------------|------------------|-----------------|--------------------------|-----------------------------------------|--------------------------------|-------------------|-------------------|-----------------|------------------------|-------------------------|-----------------------|
| Číslo                             | 0124010001       |                 | Období                   |                                         | 2024.01                        |                   | Oc                | dběratel        | 00                     | 02                      |                       |
| Vystaveno                         | 09.01.2024       |                 | Konst.s.                 |                                         | 0308                           |                   | BA                | AUMAX ČR s.r.o. |                        |                         |                       |
| Zdanit. plnění                    | 09.01.2024       |                 | Variab.s.                |                                         | 124010001                      |                   | Jej               | jich obj.       |                        |                         |                       |
| Splatno                           | 23.01.2024       |                 | Var.s.zálohy             |                                         |                                |                   |                   |                 |                        |                         |                       |
| K úhradě                          | 6 050,00         |                 | Záloha                   |                                         | 0,00                           |                   | M                 | ěna             | CZ                     | к                       |                       |
| Součet<br>Připárovat o            | značené zálohy   |                 | včetně DP<br>ručním zadá | nedaňové<br>H (kopií slo<br>áním částel | vžek zálohy)<br>k (bez složek) |                   |                   |                 |                        |                         |                       |
| <b>« &lt;</b> 2/3 <b>&gt; »</b> ~ | Nespárované zál  | lohy            |                          |                                         |                                |                   |                   |                 |                        | 🖽 Tabulka 🕜             | Detail Q ▼ C ☰        |
| Císlo dokladu Typ dokladu         | Účetní období    | Datum zdanit    | K úhradě Val             | Měna                                    | K úhradě CZK                   | Úhrada zálohy Val | Úhrada zálohy CZK | Datum úhrady    | Uhradit val (základ) S | Sazba D Uhradit (včetně | DPI Výpočet DPH       |
| 0412010001 FVZD                   | 2012.01          | 17.01.2012      | 44 998,20                | CZK                                     | 44 998,20                      | 54 000,00         | 54 000,00         | 16.01.2012      | 0,00 0                 | C                       | ,00 výpočet DPH ze za |
| 0423120001 FVZD                   | 2023.12          | 14.12.2023      | 2 000,00                 | CZK                                     | 2 000,00                       | 2 300,00          | 2 300,00          | 12.12.2023      | 1 000,00 1             | 2 1 1 20                | ,00 výpočet DPH ze z  |
| 0816100001 FVZ                    | 2016.10          | 11.10.2016      | 500,00                   | CZK                                     | 500,00                         | 500,00            | 500,00            | 12.10.2016      | 0,00 0                 | 0                       | ,00 výpočet DPH ze za |

Podle označené zálohy by se DPH odečítalo v (aktuálně platné) snížené sazbě 12%, což je špatně pokud se dostaneme do období, kdy je jiná sazba na doúčtovací faktuře a jiná na faktuře účetní zálohové. Navíc by se odečítaná částka DPH účtovala na účet DPH (dle nastavení v parametrech aplikace) pro sníženou sazbu, tento účet však v rozúčtování doúčtovací faktury neexistuje. V rozúčtování je pouze účet pro zaúčtování DPH pro základní sazbu DPH. Nelze odúčtovat DPH na jiný účet, než je zaúčtováno. Byla by hlášena chyba a záloha by se nepřipojila.

Před připojením je proto nutné ručně **změnit sazbu** z 12% na 21% a výpočet DPH nastavit na **"výpočet DPH ze základu**". Díky tomu se převezme pro připojení poměrná částka základu ("Uhradit val (základ)"), jako byla na záloze, a částka s DPH ("Uhradit (včetně DPH)") se dopočte podle nastavené sazby.

| Číslo                           | (              | 0124010001     |               | Období                   |                                        | 2024.01                             |                   | Oc                | dběratel        | 0002                         |                                |
|---------------------------------|----------------|----------------|---------------|--------------------------|----------------------------------------|-------------------------------------|-------------------|-------------------|-----------------|------------------------------|--------------------------------|
| Vystaveno                       |                | 09.01.2024     |               | Konst.s.                 |                                        | 0308                                |                   | BA                | AUMAX ČR s.r.o. |                              |                                |
| Zdanit. plnění                  | (              | 09.01.2024     |               | Variab.s.                |                                        | 12401000                            | L                 | Jej               | jich obj.       |                              |                                |
| Splatno                         |                | 23.01.2024     |               | Var.s.zálohy             |                                        |                                     |                   |                   |                 |                              |                                |
| K úhradě                        |                | 6 050,00       |               | Záloha                   |                                        | 0,00                                |                   | Mé                | ěna             | CZK                          |                                |
| Součet                          | Připárovat ozn | ačené zálohy   |               | včetně DP<br>ručním zada | nedaňové<br>H (kopií slo<br>áním částe | o<br>ožek zálohy)<br>k (bez složek) |                   |                   |                 |                              |                                |
| <b>« &lt;</b> 2/3 <b>&gt;</b> 3 | <b>»</b> ~     | Nespárované zá | lohy          |                          |                                        |                                     |                   |                   |                 |                              | ⊞Tabulka ♂ Detail Q ¥ C ☰      |
| Císlo dokladu                   | Typ dokladu    | Účetní období  | Datum zdanite | K úhradě Val             | Měna                                   | K úhradě CZK                        | Úhrada zálohy Val | Úhrada zálohy CZK | Datum úhrady    | Uhradit val (základ) Sazba D | Uhradit (včetně DP Výpočet DPH |
| 0412010001                      | FVZD           | 2012.01        | 17.01.2012    | 44 998,20                | CZK                                    | 44 998,20                           | 54 000,00         | 54 000,00         | 16.01.2012      | 0,00 0                       | 0,00 výpočet DPH ze za         |
| • 0423120001                    | FVZD           | 2023.12        | 14.12.2023    | 2 000,00                 | CZK                                    | 2 000,00                            | 2 300,00          | 2 300,00          | 12.12.2023      | 1 000,00 21                  | 1 210,00 výpočet DPH ze z      |
|                                 | E              |                |               |                          |                                        |                                     |                   |                   |                 |                              |                                |

Po stisku tlačítka se provede připárování takto:

- u doúčtovací faktury se vytvoří účetní zápisy speciálního typu (mají typ účetního zápisu "odúčtování zálohy základ" a "odúčtování zálohy - DPH).
- na hlavičce doúčtovací faktury se částka zálohy včetně DPH připočte do položky "Záloha" a o tuto částku se sníží částka "K úhradě".

#### Faktura účetní po připojení zálohové faktury daňové

Do faktury nepřibyly žádné složky, vytvořily se pouze účetní zápisy s odúčtováním. V rozúčtování je odečtení základu daně 1000,- Kč a odečtení DPH v sazbě DPH 21% (210,- Kč). To znamená, že pro částku 1000,- Kč bylo již DPH vypořádáno dříve, ale neznamená to, že vypořádání DPH bylo 210,- Kč. Znamená to, že se snižuje základ DPH na tomto doúčtovacím dokladu o 1000,- Kč a tomu odpovídá snížení DPH o 210,- Kč.

| ≪ < 1/1 >       | >> v Doklad               |                  |                  |                 |             |               |           |      |                |               | 🎛 Tabulka             | 🗷 Detail Q 🔻 C 🚍                                                                                                    |
|-----------------|---------------------------|------------------|------------------|-----------------|-------------|---------------|-----------|------|----------------|---------------|-----------------------|----------------------------------------------------------------------------------------------------|
| Hlavička dokl   | adu Tisk rozúčtování      | ]                |                  |                 |             |               |           |      |                |               |                       | Odkazy ~ Sestavy ~                                                                                                    |
| Тур             | Číslo                     | Účet. ob         | d.               | Zdanit. plnění  | Te          | ext           |           |      |                | Částka val    | Čá                    | istka CZK                                                                                                    |
| FVU             | 0124010001                | 2024.01          |                  | 09.01.2024      | F۷          | /U tuzemská   |           |      |                | 6 050,00 CZK  | 6                     | 050,00                                                                                                    |
| Stav            | Var. sym.                 | Středisk         | o MD             | Středisko Dal   | Su          | ubjekt        |           |      |                | Pro výkaz DPH | Za                    | kázka                                                                                                    |
| 10 zaúčtovaná   | 124010001                 | 00               |                  | 00              | 00          | 002 BAUMAX    | ČR s.r.o. |      |                | 0             |                       |                                                                                                    |
| « < 1/5 >       | >> v Účetní :             | zápisy           |                  |                 |             |               |           |      |                |               | 🌐 Tabulka             | ☑ Detail Q ▼ C ☰                                                                                                    |
| Uložit No       | ový Smazat Páruj          | Saldokontní p    | řípad            |                 |             |               |           |      |                |               |                       | Odkazy ~                                                                                                    |
| Pořadí účetního | r Typ úč. zápisu          | Účet             | Název účtu       | S               | Středisko   | Název středis | ka Měna   | a    | Obrat MD Val   | Obrat MD CZK  | Obrat Dal Val         | Obrat Dal CZK Č                                                                                                    |
| 4               | odúčt. zálohy - základ 21 | 324001           | Přijaté provoz   | zní zálohy a 0  | 0           | Správa        | CZK       |      | 0,00           | 0,00          | -1 000,00             | -1 000,00                                                                                                    |
| 5               | odúčt. zálohy - DPH 21    | 343122           | DPH na výstu     | ipu - základn 0 | 0 5         | Správa        | CZK       |      | 0,00           | 0,00          | -210,00               | -210,00                                                                                                    |
| 1               | automatická               | 311001           | Pohledávky o     | dběratelé t 0   | 0 5         | Správa        | CZK       |      | 6 050,00       | 6 050,00      | 1 210,00              | 1 210,00                                                                                                    |
| 2               | automatická               | 343122           | DPH na výstu     | ipu - základn 0 | 0 9         | Správa        | CZK       |      | 0,00           | 0,00          | 1 050,00              | 1 050,00                                                                                                    |
| 3               | automatická               | 604000           | Tržby za zbož    | í O             | 0 9         | Správa        | CZK       |      | 0,00           | 0,00          | 5 000,00              | 5 000,00                                                                                                    |
| < < 1/2 >       | >> V Podklad              | dy pro výkaz DPH | l, kontrolní hlá | šení DPH a sou  | uhrnné hlá  | išení         |           |      |                |               | 🖽 Tabulka             | In the second second secon |
| Období pro DPI  | H Datum povinnos Kód su   | ibjektu N        | lázev subjektu   | Řádek výkazu D  | F Základ da | aně           | Daň       |      | Sazba daně     | Procento DPH  | Datum sazby dar Prove | den Období odvodu I Pořa                                                                                                    |
| 2024.01         | 09.01.2024 0002           | В                | AUMAX ČR s       | 1               |             | 5 000,00      | 1 05      | 0,00 | základní sazba | 21,00         | 09.01.2024 Ne         | 2024.01                                                                                                    |
| 2024.01         | 09.01.2024 0002           | В                | AUMAX ČR s       | 1               |             | -1 000,00     | -21       | 0,00 | základní sazba | 21,00         | 09.01.2024 Ne         | 2024.01                                                                                                    |

V podkladech pro tvorbu výkazů DPH, KH DPH a SH je kladně uvedena původní částka (před připojením zálohy) 1050,- Kč a záporně částka z připojené daňové zálohy -210,- Kč. Díky tomu bude ve výkazu DPH uvedena částka 840,- Kč (1050 - 210 = 840).

# Zbývající částku připárujeme stejným způsobem k další faktuře, díky tomu bude z doúčtovacích faktur dohromady odvedeno DPH 1680,- Kč (2 x 840 = 1680,- Kč):

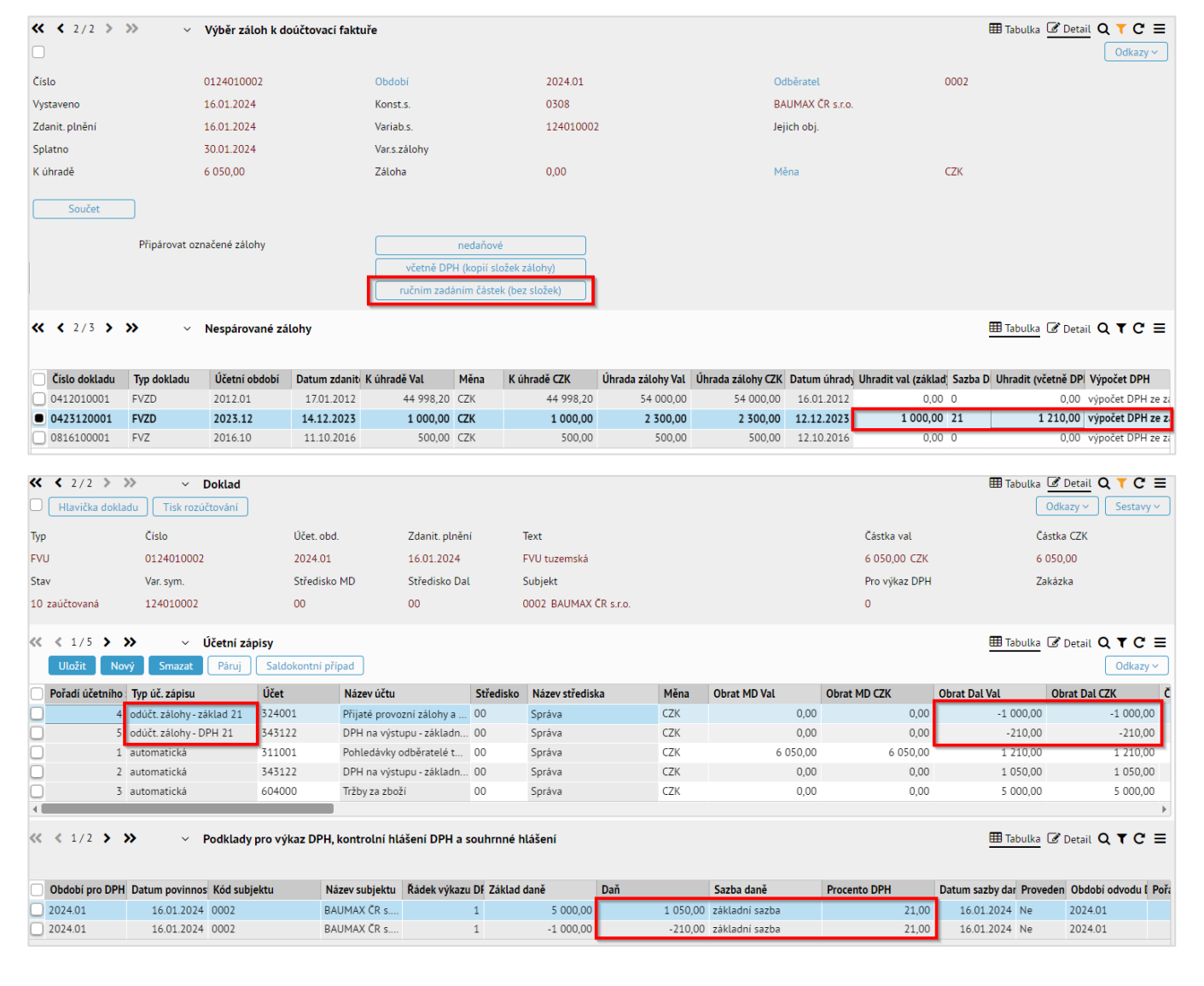

• • • • www.eso9.cz

•

•

•

# Přeplatek (záporný rozdíl základů)

**Rozdíl základů je záporný** (základ doúčtovací faktury je nižší, než základ ze zaplacených záloh). Může nastat při vyúčtování dodání tepla a chladu a u vodného a stočného, kdy došlo k přeřazení z druhé snížené sazby (10%) do snížené sazby (12%).

- Pokud jsou jen loňské zálohy (s loňskými sazbami), použije se původní (loňská) sazba daně. Viz kapitola Zálohy v jedné sazbě (loňské).
- Jestliže jsou zálohy loňské i letošní (tedy s různými sazbami DPH), použijí se obě sazby. Při připojování záloh se postupuje "od konce". Platí fikce, že se vrací poslední záloha, nebo dvě poslední zálohy atd. Viz kapitola <u>Zálohy v různých sazbách (loňských i letošních)</u>.

**POZOR**, při připárování zálohy je vždy nutný ruční zásah.

# Zálohy v jedné sazbě (loňské)

## Příklad:

Záloha byla uhrazena v roce 2023, ke zdanitelnému plnění z hlediska DPH došlo již v roce 2023. Základ DPH zálohy je 10000,- Kč, sazba DPH 10% je 1000,- Kč.

Konečná doúčtovací faktura je vystavena v lednu 2024 na celkovou hodnotu dodávky 5000,- Kč (základ) s DPH 12%. **Je daněn pouze rozdíl základů,** což je -5000,- Kč, z toho - 500,- Kč DPH 10%.

POZOR, na jednom dokladu nemohou být zadány kombinace loňských a letošních sazeb, proto:

- Musí mít hlavička dokladu nejprve zadané loňské Datum sazby DPH (a podle toho se budou nabízet loňské sazby DPH). Teprve pak je možné zadat částky na hlavičku (u FPU bez složek), resp. pořídit složky (u FVU i FPU se složkami). Podrobnější postup je uveden níže.
- **POZOR**, položka **"Datum sazby DPH**" není standardně na hlavičkách dokladů zobrazena. Je k dispozici jen v Komplexním editoru. Je možné si objednat zobrazení této položky na hlavičky dokladů. Toto mohou udělat jen pracovníci ESO9 international a.s., případně certifikování správci.

# Připojení Faktury zálohové daňové k Faktuře účetní

## Hlavička doúčtovací faktury

1) Na hlavičce doúčtovací faktury je nejprve nutné nastavit **loňské Datum sazby DPH**, např. v Komplexním editoru, viz výše.

- Díky tomu pak bude možné zadat částku do první položky "Základ 12%" (pro druhou sníženou sazbu) na faktuře bez složek (typicky FPU), resp. ve složkách vybrat v položce "Sazba DPH" první položku 12% (pro druhou sníženu sazbu) na faktuře se složkami (typicky FVU).
- POZNÁMKA: Hodnoty sazeb (jejich %), se zobrazují podle uživatelského datumu z horní lišty.
- 2) Poté lze zadat částky na hlavičku, resp. její složky. Je třeba zadat s druhou sníženou sazbou (10 %)
  - Pokud doklad nemá složky (typicky FPU), tak se jen na hlavičce FPU do první položky "Základ 12%" (pro druhou sníženou sazbu) zadá částka 5000,- Kč, z ní se dopočte částka 500,- Kč ve vedlejší položce "Daň 12%".
  - Pokud má doklad složky (typicky FVU), tak se ve složce vybere v položce "Sazba DPH" první položka 12% (pro druhou sníženu sazbu) a do položky "Jedn.cena val" se zadá částka 5000,- Kč, z ní se dopočte částka 5500,- Kč v položce "Jedn.cena s DPH" a taky "Celkem s DPH" (když je "Celkový počet" = 1). Na hlavičce (jejím detailu) pak bude napočten základ 5000,- Kč a daň 500,- Kč.

## Připojení zálohy k doúčtovací faktuře

Pro připojení se použije tlačítko **"ručním zadáním částek (bez složek)**". V označené záloze se přednabídne základ DPH 10000,- Kč a částka DPH 1000,- Kč. Zobrazuje se sazba 12% (dle uživatelského datumu), avšak spočteno je s 10%.

• • • • • • • www.eso9.cz

Strana 17 (celkem 20)

| ≪ < 1/1 > ≫ ~                     | Výběr záloh k doúčtovací faktu | ıře          |                                                                |                   |                   |               |                      |         | 🆽 Tabulka 🕑 🛙      | etail Q T C ≡        |
|-----------------------------------|--------------------------------|--------------|----------------------------------------------------------------|-------------------|-------------------|---------------|----------------------|---------|--------------------|----------------------|
| 0                                 |                                |              |                                                                |                   |                   |               |                      |         |                    | Odkazy 🗸             |
| Číslo                             | 0124010001                     | Období       | 2024.                                                          | 01                |                   | Odběratel     |                      | 0002    |                    |                      |
| Vystaveno                         | 08.01.2024                     | Konst.s.     | 0308                                                           |                   |                   | BAUMAX ČR s.i | .0.                  |         |                    |                      |
| Zdanit. plnění                    | 08.01.2024                     | Variab.s.    | 12401                                                          | 0001              |                   | Jejich obj.   |                      |         |                    |                      |
| Splatno                           | 22.01.2024                     | Var.s.zálohy |                                                                |                   |                   |               |                      |         |                    |                      |
| K úhradě                          | 5 500,00                       | Záloha       | 0,00                                                           |                   |                   | Měna          |                      | CZK     |                    |                      |
| Součet<br>Připárovat oz           | značené zálohy                 | včetně DPH   | nedaňové<br>H (kopii složek zálohy)<br>ním částek (bez složek) |                   |                   |               |                      |         |                    |                      |
| <b>« &lt;</b> 2/3 <b>&gt; »</b> ~ | Nespárované zálohy             |              |                                                                |                   |                   |               |                      |         | 🌐 Tabulka 🕜 🛛      | etail Q ▼ C ☰        |
| Císlo dokladu Typ dokladu         | Účetní období Datum zdanite    | K úhradě Val | Měna K úhradě CZK                                              | Úhrada zálohy Val | Úhrada zálohy CZK | Datum úhrady  | Uhradit val (základ) | Sazba D | Uhradit (včetně DP | Výpočet DPH          |
| 0412010001 FVZD                   | 2012.01 17.01.2012             | 44 998,20 C  | ZK 44 998,                                                     | 20 54 000,00      | 54 000,00         | 16.01.2012    | 0,00                 | D       | 0,00               | výpočet DPH ze zákla |
| 0423120001 FVZD                   | 2023.12 27.12.2023             | 10 000,00 C  | ZK 10 000,                                                     | 11 000,00         | 11 000,00         | 27.12.2023    | 10 000,00            | 12      | 11 000,00          | výpočet DPH ze zákla |
| 0816100001 FVZ                    | 2016.10 11.10.2016             | 500,00 C     | ZK 500,                                                        | 00 500,00         | 500,00            | 12.10.2016    | 0,00                 | 0       | 0,00               | výpočet DPH ze zákla |

Při připojení není třeba nic ručně měnit, upravovat, protože jak na záloze, tak na doúčtovací faktuře je stejná sazba DPH 10%.

Po stisku tlačítka se provede připárování takto:

- u doúčtovací faktury se vytvoří účetní zápisy speciálního typu (mají typ účetního zápisu "odúčtování zálohy základ" a "odúčtování zálohy - DPH").
- na hlavičce doúčtovací faktury se částka zálohy včetně DPH připočte do položky "Záloha" a o tuto částku se sníží částka "K úhradě".

#### Faktura účetní po připojení zálohové faktury daňové

Do faktury nepřibyly žádné složky, vytvořily se pouze účetní zápisy s odúčtováním. V rozúčtování je odečtení základu daně -10000,- Kč a odečtení DPH v sazbě DPH 10% (-1000,- Kč).

| 1/1 > 1/1 > 1/ | Doklad<br>du Tisk rozúčtování |        |                 |               |           |               |            |           |                 |              | 🆽 Tab               | ulka 🗹 Detail 🔍<br>Odkazy 🗸 | <b>▼ C ≡</b><br>Sestavy ~ |
|----------------------------------------------------------------------------------------------------|-------------------------------|--------|-----------------|---------------|-----------|---------------|------------|-----------|-----------------|--------------|---------------------|-----------------------------|---------------------------|
| Тур                                                                                                    | Číslo                         | Účet   | obd.            | Zdanit. plněr | ú         | Text          |            |           |                 | Částka val   |                     | Částka CZK                  |                           |
| FVU                                                                                                    | 0124010001                    | 2024   | .01             | 08.01.2024    |           | FVU tuzemská  |            |           |                 | -5 500,00 C  | ZK                  | -5 500,00                   |                           |
| Stav                                                                                                    | Var. sym.                     | Střec  | lisko MD        | Středisko Da  | ι         | Subjekt       |            |           |                 | Pro výkaz DF | ч                   | Zakázka                     |                           |
| 10 zaúčtovaná                                                                                                    | 124010001                     | 00     |                 | 00            |           | 0002 BAUMA    | KČR s.r.o. |           |                 | 0            |                     |                             |                           |
| <ul> <li>≪ &lt; 1/5 &gt; &gt;&gt; &lt; Účetní zápisy</li> <li>Uložit</li> <li>Nový</li> <li>Smazat</li> <li>Páruj</li> <li>Saldokontní případ</li> <li>Odkazy </li> </ul>                                                                                                    |                               |        |                 |               |           |               |            |           |                 |              |                     |                             |                           |
| Pořadí účetního                                                                                                    | Typ úč. zápisu                | Účet   | Název účtu      |               | Středisko | Název středis | ka         | Měna      | Obrat MD Val    | Obrat MD CZK | Obrat Dal Val       | Obrat Dal CZK               | Částk                     |
| 4                                                                                                    | odúčt. zálohy - základ 12     | 324001 | Přijaté provozr | ní zálohy a   | 00        | Správa        |            | CZK       | 0,00            | 0,00         | -10 000,0           | 0 -10 00                    | 0,00                      |
| 5                                                                                                    | odúčt. zálohy - DPH 12        | 343110 | DPH na výstup   | ou - snížená  | 00        | Správa        |            | CZK       | 0,00            | 0,00         | -1 000,0            | 0 -1 00                     | 0,00                      |
| 1                                                                                                    | automatická                   | 311001 | Pohledávky od   | běratelé t    | 00        | Správa        |            | CZK       | 5 500,00        | 5 500,00     | 11 000,0            | 0 11 00                     | 0,00                      |
| 2                                                                                                    | automatická                   | 600000 | Tržby za vlastn | ií výkony a   | 00        | Správa        |            | CZK       | 0,00            | 0,00         | 5 000,0             | 0 5 00                      | 0,00                      |
| 3                                                                                                    | automatická                   | 343110 | DPH na výstup   | ou - snížená  | 00        | Správa        |            | CZK       | 0,00            | 0,00         | 500,0               | 0 50                        | 0,00                      |
|                                                                                                    |                               |        |                 |               |           |               |            |           |                 |              |                     |                             |                           |
| Období pro DPH                                                                                                    | Datum povinnos Kód sub        | jektu  | Název subjektu  | Řádek výkazu  | DF Základ | daně          | Daň        |           | Sazba daně      | Procento DPH | Datum sazby dar Pro | veden Období odvod          | du 🛛 Pořadí 🗤             |
| 2024.01                                                                                                    | 08.01.2024 0002               |        | BAUMAX ČR s     |               | 2         | 5 000,00      |            | 500,00    | snížená sazba 2 | 10,00        | 27.12.2023 Ne       | 2024.01                     |                           |
| 2024.01                                                                                                    | 08.01.2024 0002               |        | BAUMAX ČR s     |               | 2         | -10 000,00    |            | -1 000,00 | snížená sazba 2 | 10,00        | 27.12.2023 Ne       | 2024.01                     |                           |

V podkladech pro tvorbu výkazů DPH, KH DPH a SH je kladně uvedena původní částka (před připojením zálohy) 500,-Kč a záporně částka z připojené daňové zálohy -1000,- Kč. Díky tomu bude ve výkazu DPH uvedena částka -500,- Kč (500 - 1000 = -500).

# Zálohy v různých sazbách (loňských i letošních)

#### Příklad:

Jedna záloha byla uhrazena v prosinci 2023, ke zdanitelnému plnění z hlediska DPH došlo již v roce 2023. Základ DPH zálohy je 10000,- Kč, sazba DPH 10% je 1000,- Kč.

Druhá záloha byla uhrazena v lednu 2024, ke zdanitelnému plnění z hlediska DPH došlo v roce 2024. Základ DPH zálohy je 10000,- Kč, sazba DPH 12% je 1200,- Kč.

Konečná doúčtovací faktura je vystavena v únoru 2024 na celkovou hodnotu dodávky 5000,- Kč (základ) s DPH 12%. Je daněn pouze rozdíl základů, což je -15000,- Kč. Protože se vrací "od konce", musí se použít sazba DPH 12% na základ přeplatku 10000,- Kč z poslední FPZD, což je -1200,- Kč DPH 12%. Pro zbytek přeplatku 5000,- Kč se musí použít sazba DPH 10% z předchozí FPZD, což je -500,- Kč DPH 10%. DPH je celkem -1700,- Kč.

POZOR, na jednom dokladu nemohou být spočteny kombinace loňských a letošních sazeb, proto:

- U dodavatele, tedy na FVU kde jsou složky, je třeba vystavit dvě doúčtovací faktury. Jedna musí mít loňské Datum sazby DPH (a podle toho loňské sazby DPH) a na ni se připojí loňské zálohy. Druhá nebude mít datum vyplněno (tedy bude mít letošní sazby DPH) a na ni se připojí letošní zálohy.
- U odběratele, tedy na FPU která nemá složky, lze udělat na jedné doúčtovací faktuře. Musí mít zadané loňské Datum sazby DPH (a podle toho se budou nabízet loňské sazby DPH), bez přepočtu a pořízena jen na částku přeplatku. Podrobnější postup je uveden níže.
- POZOR, položka "Datum sazby DPH" není standardně na hlavičkách dokladů zobrazena. Je k dispozici jen v Komplexním editoru. Je možné si objednat zobrazení této položky na hlavičky dokladů. Toto mohou udělat jen pracovníci ESO9 international a.s., případně certifikování správci.

# Připojení Faktur přijatých zálohových daňových k Faktuře přijaté účetní

#### Hlavička faktury přijaté účetní

1) Na hlavičce faktury přijaté účetní je nejprve nutné nastavit **loňské Datum sazby DPH**, např. v Komplexním editoru, viz výše).

Díky tomu pak bude možné zadat částku do první položky "Základ 12%" (pro druhou sníženou sazbu).

• POZNÁMKA: Hodnoty sazeb (jejich %), se zobrazují podle uživatelského datumu z horní lišty.

2) Následně je třeba na záložce "Rozšířené údaje" nastavit položku "K úhradě" na hodnotu "bez přepočtu".
 3) Poté lze zadat částky přeplatku (zbývající částky základů + částky DPH).

V první položce "Základ 12%" (pro druhou sníženou sazbu) se zadá -5000,- a vedle do "Daň 12%" -500,-.
 V druhé položce "Základ 12%" (pro sníženou sazbu) se zadá -10000,- a vedle do "Daň 12%" -1200,-.
 Do položek "K úhradě val" a "K úhradě CZK" se zadá -16700,-.
 Díky tomu že je FPU pořízena jen na přeplatek je ve výsledku DPH z rozdílu -1700 - Kč

| Diky loinu, ze je FPU | polizella jeli lla | prepiater, je ve vysiet | JKU DFTT 2 TOZUNU - 17 | 00, <b>-</b> KC. |
|-----------------------|--------------------|-------------------------|------------------------|------------------|
|                       |                    |                         |                        |                  |

| K úhradě val  | -16 700,00 | Záloha val | 0,00      | Připojit  | Měna             | CZK ••• Kurz 1,00 |
|---------------|------------|------------|-----------|-----------|------------------|-------------------|
| K úhradě CZK  | -16 700,00 | Záloha CZK | 0,00      | Připojené | Kurz hlavičky    | 1,00              |
| Základ 12%    | -5 000,00  | Daň 12%    | -500,00   |           |                  |                   |
| Základ 12%    | -10 000,00 | Daň 12%    | -1 200,00 | ]         | Základ 0%        | 0,00              |
| Základ 21%    | 0,00       | Daň 21%    | 0,00      |           | Mimo daň         | 0,00              |
| Pro výkaz DPH | 0 standard |            |           |           | Korekce ze záloh | 0,00              |
|               |            |            |           |           |                  |                   |

# Připojení zálohy k doúčtovací faktuře

Pro připojení se použije tlačítko "nedaňové".

| « < 1/1 >                                                                                                    | 🛿 🖞 🖞 🖉 🕮 Tabulka 🖉 Detail Q 🍸 C 🚍 |               |                 |              |      |              |                   |                   |              |                     |               |         |                       |
|----------------------------------------------------------------------------------------------------|------------------------------------|---------------|-----------------|--------------|------|--------------|-------------------|-------------------|--------------|---------------------|---------------|---------|-----------------------|
|                                                                                                    |                                    |               |                 |              |      |              |                   |                   |              |                     |               |         | Odkazy 🗸              |
| Číslo                                                                                                    |                                    | 1024010001    |                 | Období       |      | 2024.01      |                   |                   | Odběratel    |                     | 0002          |         |                       |
| Vystaveno                                                                                                    |                                    | 08.01.2024    |                 | Konst.s.     |      | 0308         |                   |                   | BAUMAX ČR s. | r.o.                |               |         |                       |
| Zdanit. plnění                                                                                                    |                                    | 08.01.2024    |                 | Variab.s.    |      | 56996211     | 174               |                   | Jejich obj.  |                     | 5699621174821 |         |                       |
| Splatno                                                                                                    |                                    | 22.01.2024    |                 | Var.s.zálohy |      |              |                   |                   |              |                     |               |         |                       |
| K úhradě                                                                                                    |                                    | -16 700,00    |                 | Záloha       |      | 0,00         |                   |                   | Měna         |                     | CZK           |         |                       |
| Součet       Připárovat označené zálohy       včetně DPH (kopii složek zálohy)       ručním zadáním částek (bez složek) |                                    |               |                 |              |      |              |                   |                   |              |                     |               |         |                       |
| « < 3/3 »                                                                                                    |                                    |               |                 |              |      |              |                   |                   |              |                     |               |         |                       |
| Císlo dokladu                                                                                                    | Typ dokladu                        | Účetní období | Datum zdanite K | úhradě Val   | Měna | K úhradě CZK | Úhrada zálohy Val | Úhrada zálohy CZK | Datum úhrady | Uhradit Val (základ | Uhradit CZK   | Sazba D | Uhradit (včetně DPI ) |
| 9021100001                                                                                                    | FPZ                                | 2021.10       | 21.10.2021      | 12 345,00    | CZK  | 12 345,00    | 0,00              | 0,00              |              | 0,00                | 0,00          | 0       | 0,00 d                |
| 9223120001                                                                                                    | FPZD                               | 2023.12       | 27.12.2023      | 10 000,00    | CZK  | 10 000,00    | -11 000,00        | -11 000,00        | 27.12.2023   | 10 000,00           | 10 000,00     | 12      | 11 000,00 d           |
| 9224010001                                                                                                    | FPZD                               | 2024.01       | 04.01.2024      | 10 000,00    | CZK  | 10 000,00    | -11 200,00        | -11 200,00        | 04.01.2024   | 10 000,00           | 10 000,00     | 12      | 11 200,00 d           |

Označené **zálohy** se **ponechají beze změn**, nic není třeba měnit, upravovat, protože se busou připjovat jen základy. Po stisku tlačítka se pak provede připárování takto:

• • • • • www.eso9.cz

- u doúčtovací faktury se vytvoří účetní zápisy připojených záloh jen s částkami základů.
- na hlavičce doúčtovací faktury se částky záloh včetně DPH připočtou do položky "Záloha" a zároveň do položky "Mimo daň", aby nedošlo k ponížení částky k úhradě.

#### Faktura přijatá účetní po připojení faktur přijatých zálohových daňových

Na vlastním dokladu se součet základů záloh doplní na hlavičku do položek "Záloha val" a "Záloha CZK". Aby se o tuto částku neponížila částka přeplatku (k úhradě), doplní se zároveň i do položky "Mimo daň".

| K úhradě val | -16 700,00 | Záloha val | 20 000,00 | Připojit  | Měna          | CZK ••• Kurz 1,00 |
|--------------|------------|------------|-----------|-----------|---------------|-------------------|
| K úhradě CZK | -16 700,00 | Záloha CZK | 20 000,00 | Připojené | Kurz hlavičky | 1,00              |
| Základ 12%   | -5 000,00  | Daň 12%    | -500,00   |           |               |                   |
| Základ 12%   | -10 000,00 | Daň 12%    | -1 200,00 |           | Základ 0%     | 0,00              |
| Základ 21%   | 0,00       | Daň 21%    | 0,00      |           | Mimo daň      | 20 000,00         |

Do faktury nepřibyly žádné složky, vytvořily se pouze účetní zápisy s odúčtováním základu záloh. V rozúčtování je odečtení základu daně -10000,- Kč a odečtení DPH v sazbě DPH 10% (-1000,- Kč).

| K × 1/1 × ×     Hlavička doklad | v Doklad                                                                                                    |          |                           |             |                 |            |                   |              | III Tabul             | ka 🕜 Detail 🔍 🕇<br>Odkazy 🗸 Se | C ≡<br>stavy ∨ |
|---------------------------------|----------------------------------------------------------------------------------------------------|----------|---------------------------|-------------|-----------------|------------|-------------------|--------------|-----------------------|--------------------------------|----------------|
| Тур                             | Číslo                                                                                                    | Účet. ob | d. Zdanit. plni           | iní         | Text            |            |                   | Částka val   |                       | Částka CZK                     |                |
| FPU                             | 1024010001                                                                                                    | 2024.01  | 08.01.2024                |             | FPU režijní tuz | emská      |                   | -16 700,00   | CZK                   | -16 700,00                     |                |
| Stav                            | Var. sym.                                                                                                    | Středisk | o MD Středisko D          | al          | Subjekt         |            |                   | Pro výkaz DF | рΗ                    | Zakázka                        |                |
| 30 zaúčtováno                   | 5699621174                                                                                                    |          | 00                        |             | 0002 BAUMAX     | (ČR s.r.o. |                   | 0            |                       |                                |                |
| < < 1/6 > 🗙<br>Uložit Nov       |                                                                                                    |          |                           |             |                 |            |                   |              |                       |                                |                |
| Pořadí účetního                 | Typ úč. zápisu                                                                                                    | Účet     | Název účtu                | Středisko   | Název středisk  | ka Měna    | Obrat MD Val      | Obrat MD CZK | Obrat Dal Val         | Obrat Dal CZK                  | Částk          |
| 1                               | automatická                                                                                                    | 321001   | Dluhy/závazky dodavatel   | 00          | Správa          | CZK        | 20 000,00         | 20 000,00    | 3 300,00              | 3 300,0                        | 00             |
| 2                               | automatická                                                                                                    | 343205   | DPH na vstupu - snížená   | NULL        | Nedefinováno    | CZK        | -1 200,00         | -1 200,00    | 0,00                  | 0,0                            | 00             |
| 5                               | ruční                                                                                                    | 314001   | Poskytnuté zálohy a závd  | 00          | Správa          | CZK        | 0,00              | 0,00         | 10 000,00             | 10 000,0                       | 00             |
| <u> </u>                        | ruční                                                                                                    | 314001   | Poskytnuté zálohy a závd  | 00          | Správa          | CZK        | 0,00              | 0,00         | 10 000,00             | 10 000,0                       | 00             |
| 3                               | automatická                                                                                                    | 500000   | Spotřebované nákupy       | NULL        | Nedefinováno    | CZK        | 5 000,00          | 5 000,00     | 0,00                  | 0,0                            | 00             |
| 4                               | automatická                                                                                                    | 343210   | DPH na vstupu - snížená   | NULL        | Nedefinováno    | CZK        | -500,00           | -500,00      | 0,00                  | 0,0                            | 00             |
| 4                               |                                                                                                    |          |                           |             |                 |            |                   |              |                       |                                | Þ              |
| « < 1/2 > »                     | <ul> <li>&lt; 1/2 &gt; &gt;&gt; Podklady pro výkaz DPH, kontrolní hlášení DPH a souhrnné hlášení</li> <li> <b>B</b> Tabulka</li></ul> |          |                           |             |                 |            |                   |              |                       |                                |                |
| Období pro DPH                  | Datum povinnos Kód subje                                                                                                    | ektu Ná  | izev subjektu Řádek výkaz | u DF Základ | daně            | Daň        | Sazba daně        | Procento DPH | Datum sazby dar Prove | den Období odvodu              | l Pořadí v     |
| 2024.01                         | 08.01.2024 0002                                                                                                    | BA       | UMAX ČR s                 | 41          | -10 000,00      | -1 200,00  | ) snížená sazba   | 15,00        | 27.12.2023 Ne         | 2024.01                        |                |
| 2024.01                         | 08.01.2024 0002                                                                                                    | BA       | UMAX ČR s                 | 41          | -5 000,00       | -500,00    | ) snížená sazba 2 | 10,00        | 27.12.2023 Ne         | 2024.01                        |                |

V podkladech pro tvorbu výkazů DPH, KH DPH a SH jsou uvedeny částky tak, jak byly zadány na hlavičku faktury (před připojením zálohy). Jde o částky -1200,- Kč ve snížené sazbě (12%) a -500,- Kč v druhé snížené sazbě (10%). Díky tomu bude ve výkazu DPH uvedena částka -1700,- Kč.

• • • www.eso9.cz